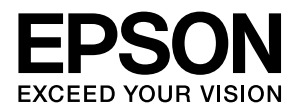

4

# **VP-D500/VP-D1300** 取扱説明書 セットアップと使い方の概要編

- プリンターを使用可能な状態にするための準備作業と基本操作を説明しています。
- 本書は製品の近くに置いてご活用ください。
- 本書では VP-D1300 のイラストを使用して説明しています。VP-D500 は VP-D1300 と若干形状が異なりますが、 VP-D500 でも操作は同じです。

ご使用の前に 安全上のご注意や各部の名称など、知っておいていただきたい 事項を説明しています。 プリンターのセットアップ 16 部品の取り付けからプリンタードライバーのインストールまで の作業を説明しています。 給紙と排紙 28 給紙方法、連続紙や単票紙の仕様などを説明しています。

| リボンカートリッジの交換 | 37 |
|--------------|----|

消耗品であるリボンカートリッジの交換手順を説明していま す。

CD-ROM 収録の『取扱説明書 詳細編』(PDF マニュアル)の 見方や、サービス・サポートのご案内をしています。

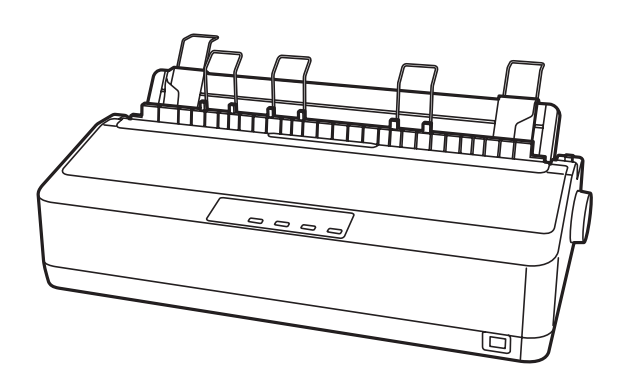

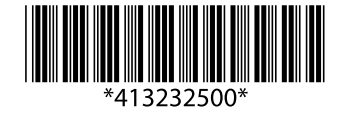

©2016 Seiko Epson Corporation. All rights reserved. 2016年6月発行 Printed in XXXXX

## マークの意味

本書では、いくつかのマークを用いて重要な事項を記載してい ます。これらのマークが付いている記述は必ずお読みくださ い。それぞれのマークには次のような意味があります。

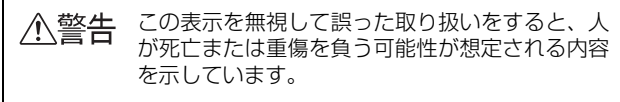

- ▲注意 この表示を無視して誤った取り扱いをすると、人 が傷害を負う可能性および財産の損害の可能性が 想定される内容を示しています。
- 【注意 この表示を無視して誤った取り扱いをすると、プ リンター本体が損傷したり、プリンター本体、プ リンタードライバーやユーティリティーが正常に 動作しなくなる場合があります。この表示は、本 製品をお使いいただく上で必ずお守りいただきた い内容を示しています。

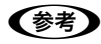

補足説明や参考情報を記載しています。

△ 関連した内容の参照ページを示しています。

## Windows の表記

Microsoft<sup>®</sup> Windows<sup>®</sup> 2000 Operating System 日本語版

Microsoft<sup>®</sup> Windows<sup>®</sup> XP Home Edition Operating System 日本語版

Microsoft<sup>®</sup> Windows<sup>®</sup> XP Professional Operating System 日本語版

Microsoft<sup>®</sup> Windows Vista<sup>®</sup> Operating System 日本語 版

Microsoft<sup>®</sup> Windows<sup>®</sup> 7 Operating System 日本語版 Microsoft<sup>®</sup> Windows<sup>®</sup> 8 Operating System 日本語版 Microsoft<sup>®</sup> Windows<sup>®</sup> 8.1 Operating System 日本語版 本書では、上記各オペレーティングシステムをそれぞれ、 Windows 2000、Windows XP、Windows Vista、 Windows 7、Windows 8、Windows 8.1 と表記していま す。またこれらを総称する場合は「Windows」、複数の Windows を併記する場合は「Windows 2000/XP/Vista/ 7/8/8.1」のように Windows の表記を省略することがあり ます。

### 給紙方法の呼称

本書で説明する給紙方法とプリンタードライバー上の表記は 以下のようになります。

| 給紙方法                     | プリンタードライバーの表記 |
|--------------------------|---------------|
| 単票紙を「用紙ガイド」<br>から手差し給紙する | 手差し           |
| 連続紙をプッシュトラク<br>ターから給紙する  | トラクター         |

#### 商標

- EPSON および EXCEED YOUR VISION はセイコーエプ ソン株式会社の登録商標です。
- EPSON ESC/P はセイコーエプソン株式会社の登録商標 です。
- Microsoft、Windows、Windows Vista は米国マイクロ ソフトコーポレーションの米国およびその他の国における 登録商標です。
- Adobe、ReaderはAdobe Systems Incorporated(アド ビシステムズ社)の商標です。
- その他の製品名は各社の商標または登録商標です。

#### ご注意

- 本書の内容の一部または全部を無断転載することを禁止します。
- 本書の内容は将来予告なしに変更することがあります。
- 本書の内容にご不明な点や誤り、記載漏れなど、お気付き の点がありましたら弊社までご連絡ください。
- 運用した結果の影響については前項に関わらず責任を負い かねますのでご了承ください。
- 本製品が、本書の記載に従わずに取り扱われたり、不適当 に使用されたり、弊社および弊社指定以外の、第三者によっ て修理や変更されたことなどに起因して生じた障害等の責 任は負いかねますのでご了承ください。
- 弊社純正品以外および弊社品質認定品以外の、オプション または消耗品を装着し、それが原因でトラブルが発生した 場合は、保証期間内であっても責任は負いかねますのでご 了承ください。ただし、この場合の修理などは有償で行い ます。

# もくじ

安全上のご注意…4 各部の名称と役割…11 プリンターのセットアップ ......16 セットアップの流れ… 16 1. 同梱物の確認 ... 18 2. 保護材の取り外し(VP-D1300のみ)… 18 3. 部品の取り付け ... 19 4. 電源接続 ... 20 5. コンピューターとの接続 ... 21 6. リボンカートリッジの取り付け ... 22 7. 動作確認 ... 24 8. プリンタードライバーと監視ユーティリティーの インストール ... 26 給紙経路と用紙 ... 28 連続紙の給紙と排紙 ... 30 単票紙の給紙と排紙 ... 33 連続紙と単票紙の切り替え ... 34 用紙が詰まったときは ... 36 PDF マニュアルの紹介と使い方 ... 40 各種サービス・サポートのご案内 ... 42 エプソンサービスパック ... 42 保守サービスのご案内 ... 43

# ご使用の前に

本製品を安全にお使いいただくための情報と、本製品の部品名称一覧を記載しています。

# 安全上のご注意

本製品を安全にお使いいただくために、お使いになる前には必ず本製品のマニュアルをお読みください。 本製品のマニュアルの内容に反した取り扱いは、故障や事故の原因になります。本製品のマニュアルは、製品の不明点を いつでも解決できるように手元に置いてお使いください。

本製品のマニュアルでは、お客様やほかの人々への危害や財産への損害を未然に防止するために、危険を伴う操作や取り扱いを次の記号で警告表示しています。内容をご理解の上で本文をお読みください。

| ⚠警告          | この表示を無視して誤った取り扱いをすると、人が死亡または重傷を負う可能性が想定される内容を示しています。        |                                  |  |
|--------------|-------------------------------------------------------------|----------------------------------|--|
| ⚠注意          | この表示を無視して誤った取り扱いをすると、人が傷害を負う可能性および財産の損害の可能性が想定される内容を示しています。 |                                  |  |
|              | してはいけない行為(禁止行為)を示しています。<br>電源プラグをコンセントから抜くことを示しています。<br>す。  |                                  |  |
| 分解禁止を示しています。 |                                                             | 濡れた手で製品に触れることの禁止を示しています。         |  |
| 製品           | が水に濡れることの禁止を示しています。                                         | 必ず行っていただきたい事項(指示、行為)を示して<br>います。 |  |
| ₽ ~-         | ス接続して使用することを示しています。                                         | 特定の場所に触れることの禁止を示しています。           |  |

## 設置に関するご注意

## <u>小警告</u>

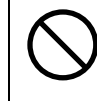

## 本製品の通風口を塞がないでください。

通風口を塞ぐと内部に熱がこもり、火災になるおそれがあります。 布などで覆ったり、風通しの悪い場所に設置しないでください。

11なこて復りたり、風通しの志い場所に設置しないてくたさい。

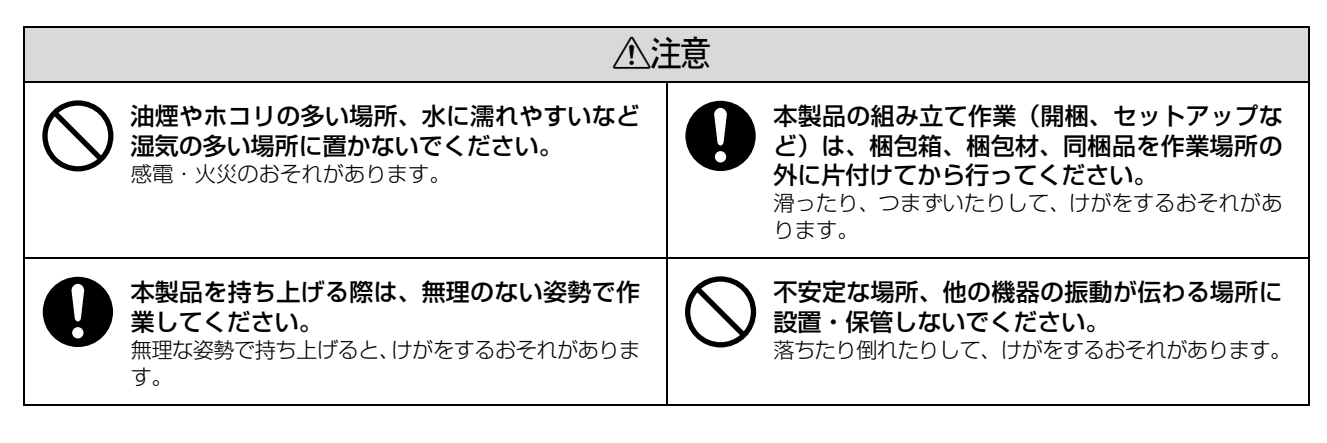

本製品は次のような場所に設置してください。

- 水平で安定した場所
- 風通しの良い場所
- 気温(10~32℃)と湿度(15~85%)の場所

本製品は精密な機械・電子部品で作られています。次のような場所に設置すると動作不良や故障の原因となりますので、 絶対に避けてください。

- 直射日光の当たる場所
- ホコリや塵の多い場所
- 温度変化や湿度変化の激しい場所
- 火気のある場所
- 水に濡れやすい場所
- 揮発性物質のある場所
- 冷暖房機具に近い場所
- 加湿器に近い場所
- テレビ・ラジオに近い場所

注意 静電気の発生しやすい場所でお使いになるときは、静電気防止マットなどを使用して、静電気の発生を防いでください。

- 本製品を「プリンター底面より小さい台」の上に設置しないでください。プリンター底面のゴム製の脚が台からはみ 出ていると、内部機構に無理な力がかかり、印刷や紙送りに悪影響を及ぼします。必ずプリンター本体より広く平ら な面の上にプリンターを設置してください。
- 本製品をプリンター台に設置する場合は、本体重量(VP-D500:約4.1kg、VP-D1300:約6.1kg)に耐えられる プリンター台に設置してください。
- 用紙やリボンカートリッジの交換などが簡単にできるようにスペースを確保してください。
- 本製品の外形寸法は次の通りです(小数点以下四捨五入)。

## VP-D500:

連続紙使用時

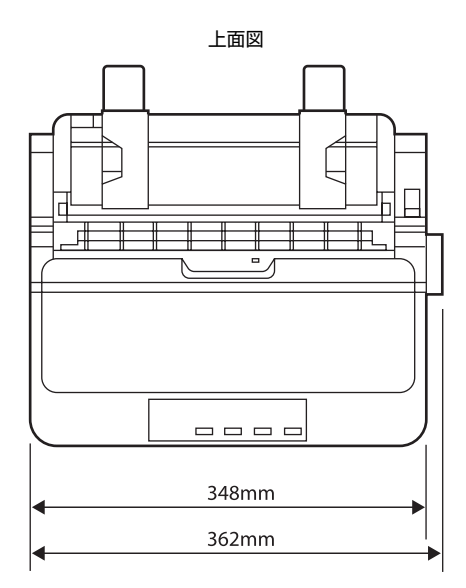

#### 単票紙使用時

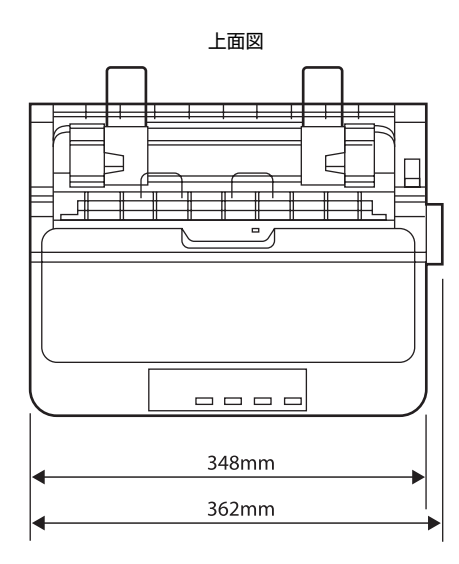

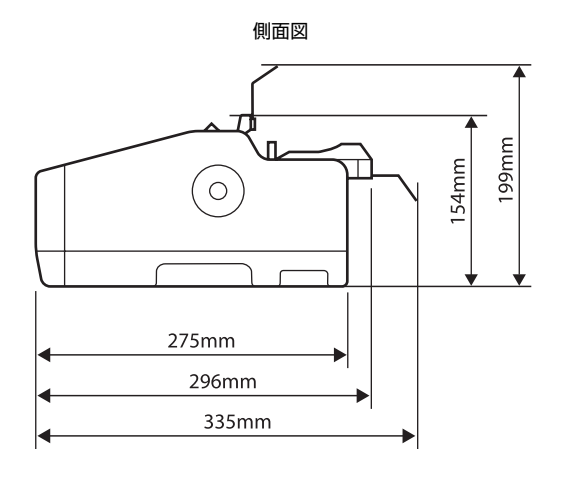

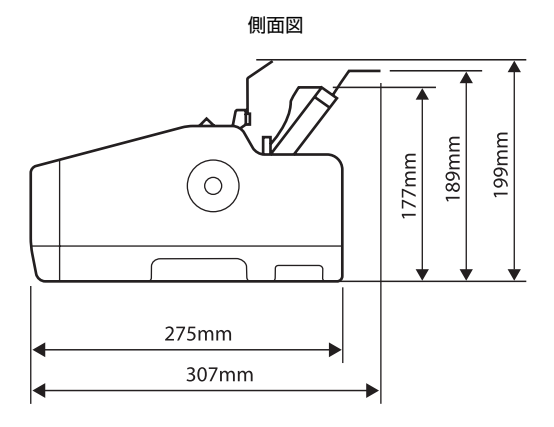

## VP-D1300:

連続紙使用時

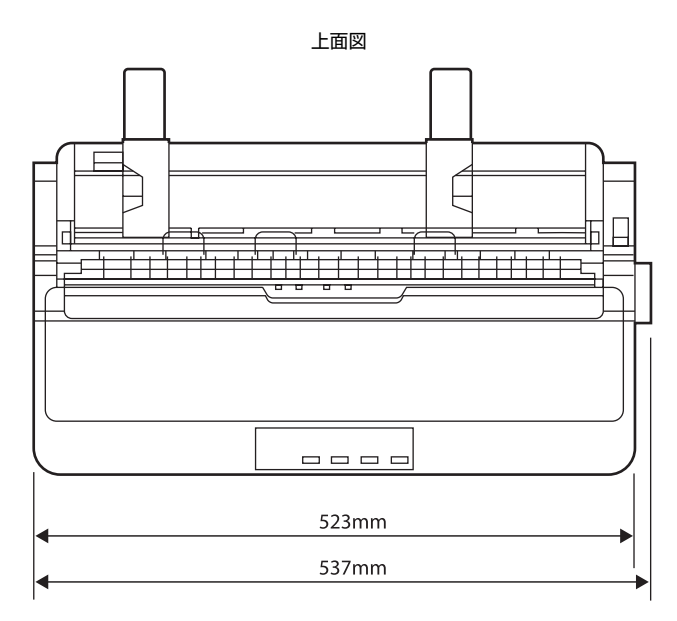

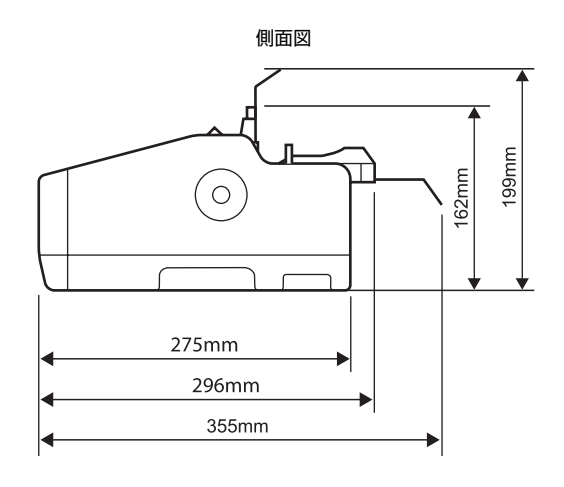

単票紙使用時

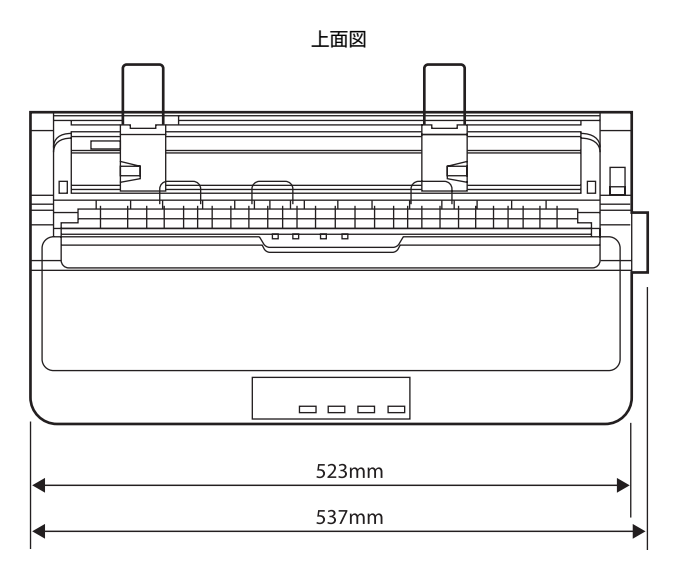

側面図

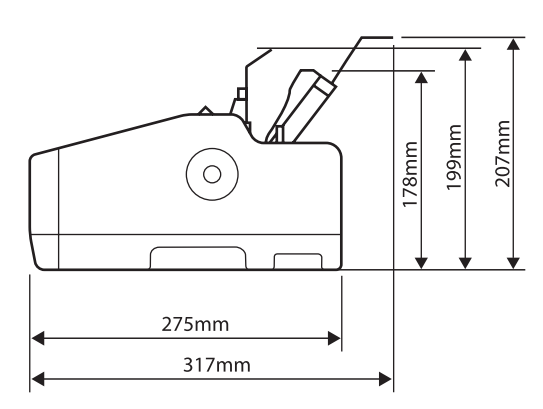

# 電源に関するご注意

| ⚠警告                                                                                                    |                                                                                                    |            |                                                                                                    |
|----------------------------------------------------------------------------------------------------|----------------------------------------------------------------------------------------------------|------------|----------------------------------------------------------------------------------------------------|
| AC100V以<br>感電・火災のま                                                                                                   | <b>外の電源は使用しないでください</b> 。<br>うそれがあります。                                                                                                    |            | <b>濡れた手で電源プラグを抜き差ししないでくだ<br/>さい。</b><br>感電のおそれがあります。                                                                                                    |
| 破損した電源<br>感電・火災のま<br>電源コードが破<br>相談してくださ<br>わせ先は、本書<br>また、電源コー<br>守ってくださし<br>・電源コードに<br>・電源コードに<br>・無理に曲げた<br>・熱器具の近く | <ul> <li>コードを使用しないでください。</li> <li>されがあります。</li> <li>対したときは、エプソンの修理窓口にない。</li> <li>エプソンの修理に関するお問い合 </li> <li>事裏紙をご覧ください。</li> <li>ドを破損させないために、以下の点を </li> <li>で加工しない</li> <li>ご面工しない</li> <li>こ重いものを載せない</li> <li>とり、ねじったり、引っ張ったりしない</li> <li>(に配線しない)</li> </ul> |            | <ul> <li>漏電事故防止のため、接地接続(アース)を行ってください。</li> <li>アース線(接地線)を取り付けない状態で使用すると、感電・火災のおそれがあります。</li> <li>電源コードのアースを以下のいずれかに取り付けてください。</li> <li>電源コンセントのアース端子</li> <li>鋼片などを65cm以上地中に埋めた物</li> <li>接地工事(D種)を行っている接地端子</li> <li>アース線の取り付け/取り外しは、電源プラグをコンセントから抜いた状態で行ってください。ご使用になる電源コンセントのアースを確認してください。アースが取れないときは、販売店に相談してください。</li> </ul> |
| 電源コードの<br>ンピューター<br>続はしないで<br>発熱して火災に<br>家庭用電源コン<br>取ってください                                                          | たこ足配線、テーブルタップやコ<br>などの裏側にある補助電源への接<br>ください。<br>なるおそれがあります。<br>ノセント(AC100V)から直接電源を<br><sup>\</sup> 。                                                                                                    | $\Diamond$ | <ul> <li>次のような場所にアース線を接続しないでください。</li> <li>ガス管(引火や爆発の危険があります)</li> <li>電話線用アース線および避雷針(落雷時に大量の電気が流れる可能性があるため危険です)</li> <li>水道管や蛇口(配管の途中がプラスチックになっている場合はアースの役目を果たしません)</li> </ul>                                                                                                    |
| <b>電源プラグは</b><br>用してくださ<br>感電・火災のま                                                                                   | : <b>刃の根元まで確実に差し込んで使</b><br>こ <b>い</b> 。<br>らそれがあります。                                                                                                    | $\bigcirc$ | <b>電源プラグは、ホコリなどの異物が付着した状<br/>態で使用しないでください。</b><br>感電・火災のおそれがあります。                                                                                                    |
| <b>電源プラグは</b><br>の根元、およ<br>電源プラグを目<br>おくと、電源<br>ショートしてソ                                                              | <b>定期的にコンセントから抜いて、刃<br/>び刃と刃の間を清掃してください。</b><br>長期間コンセントに差したままにして<br>プラグの刃の根元にホコリが付着し、<br>く災になるおそれがあります。                                                                                                    | $\bigcirc$ | <b>本製品の電源を入れたままでコンセントから電<br/>源プラグを抜き差ししないでください。</b><br>感電・火災のおそれがあります。                                                                                                    |
| <b>電源プラグを</b><br>ドを引っ張ら<br>ください。<br>コードの損傷だれがあります。                                                                   | コンセントから抜くときは、コー<br>っずに、電源プラグを持って抜いて<br>っプラグの変形による感電・火災のおそ                                                                                                    | $\bigcirc$ | 付属の電源コード以外は使用しないでくださ<br>い。また、付属の電源コードを他の機器に使用<br>しないでください。<br>感電・火災のおそれがあります。                                                                                                    |

∕∕∖注意

# 長期間ご使用にならないときは、安全のため電源プラグをコンセントから抜いてください。

# 取り扱い上のご注意

| 煙が出たり、変なにおいや音がするなど異常状態のまま使用しないでください。<br>感電・火災のおそれがあります。異常が発生したときは、すぐに電源を切り、電源プラグをコンセントから抜いてから、販売店またはエプソンの修理窓口に相談してください。エブソンの修理に関するお問い合わせ先は、本書裏表紙をご覧ください。 | マニュアルで指示されている箇所以外の分解は<br>行わないでください。                                                                                                    |
|----------------------------------------------------------------------------------------------------|----------------------------------------------------------------------------------------------------|
| 開口部から内部に、金属類や燃えやすい物など<br>を差し込んだり、落としたりしないでください。<br>感電・火災のおそれがあります。                                                                                       | 実物や水などの液体が内部に入ったときは、そのまま使用しないでください。 感電・火災のおそれがあります。すぐに電源を切り、 電源プラグをコンセントから抜いてから、販売店またはエプソンの修理窓口に相談してください。エプソンの修理に関するお問い合わせ先は、本書裏表紙をご覧ください。 |
| 可燃ガスおよび爆発性ガス等が大気中に存在するおそれのある場所では使用しないでください。また、本製品の内部や周囲で可燃性ガスのスプレーを使用しないでください。<br>引火による火災のおそれがあります。                                                      | アルコール、シンナーなどの揮発性物質のある<br>場所や火気のある場所では使用しないでください。<br>感電・火災のおそれがあります。                                                                        |
| お客様による修理は、危険ですから絶対にしな<br>いでください。                                                                                                    | 製品内部の、マニュアルで指示されている箇所<br>以外には触れないでください。<br>感電や火傷のおそれがあります。                                                                                 |
| 各種ケーブルは、マニュアルで指示されている<br>以外の配線をしないでください。<br>発火による火災のおそれがあります。また、接続した<br>他の機器にも損傷を与えるおそれがあります。                                                            |                                                                                                    |
|                                                                                                    |                                                                                                    |

| 本製品の上に乗ったり、重いものを置いたりし<br>ないでください。<br>特に、子どものいる家庭ではご注意ください。倒れた<br>り壊れたりして、けがをするおそれがあります。                 | 使用中または使用直後にプリンターカバーを開<br>けたときは、プリントヘッド部分に触れないで<br>ください。<br>高温になっているため、火傷のおそれがあります。                       |  |  |
|----------------------------------------------------------------------------------------------------|----------------------------------------------------------------------------------------------------|--|--|
| 各種ケーブルやオプションを取り付ける際は、<br>取り付ける向きや手順を間違えないでください。<br>火災やけがのおそれがあります。<br>マニュアルの指示に従って、正しく取り付けてください。        | 本製品を移動する際は、電源を切り、電源プラ<br>グをコンセントから抜き、すべての配線を外し<br>たことを確認してから行ってください。<br>コードが傷つくなどにより、感電・火災のおそれがあ<br>ります。 |  |  |
| 電源投入時および印刷中は、排紙ローラー部に<br>指を近付けないでください。<br>指が排紙ローラーに巻き込まれ、けがをするおそれが<br>あります。用紙は、完全に排紙されてから手に取って<br>ください。 | リボンカートリッジは、子どもの手の届かない<br>場所に保管してください。                                                                    |  |  |

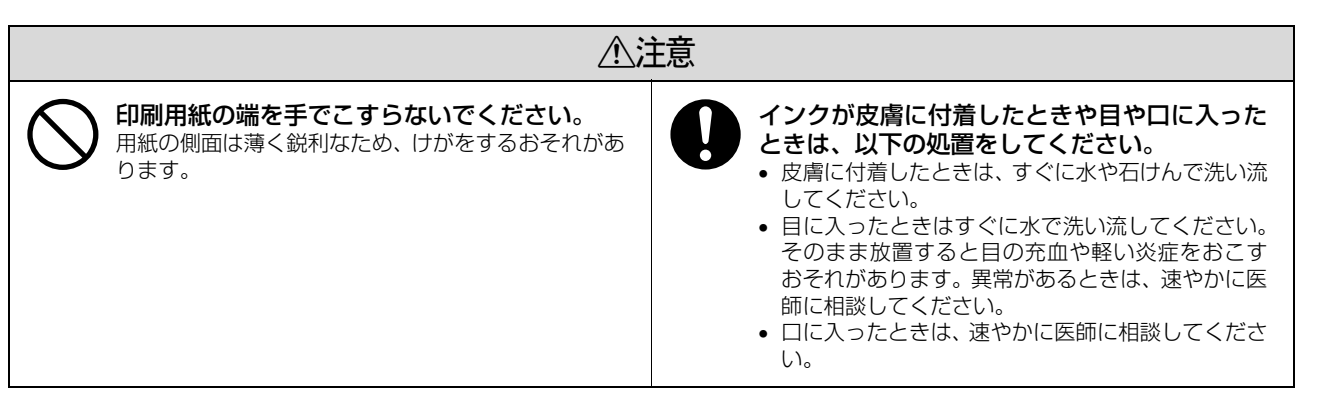

さらに以下の点も注意してください。

- 用紙やリボンカートリッジが取り付けられていない状態で印刷しないでください。
- 印刷中にプリンターカバーを開けないでください。
- 印刷中に電源を切らないでください。
- リボンがたるんだ状態で印刷しないでください。

本製品の不具合に起因する付随的損害について

万一、本製品(添付のソフトウェアなども含みます)の不具合によって所期の結果が得られなかったとしても、そのことから生じた付随的な損害(本製品を使用するために要した諸費用および本製品を使用することにより得られたであろう利益の損失など)は、補償いたしかねます。

# 各部の名称と役割

## 正面

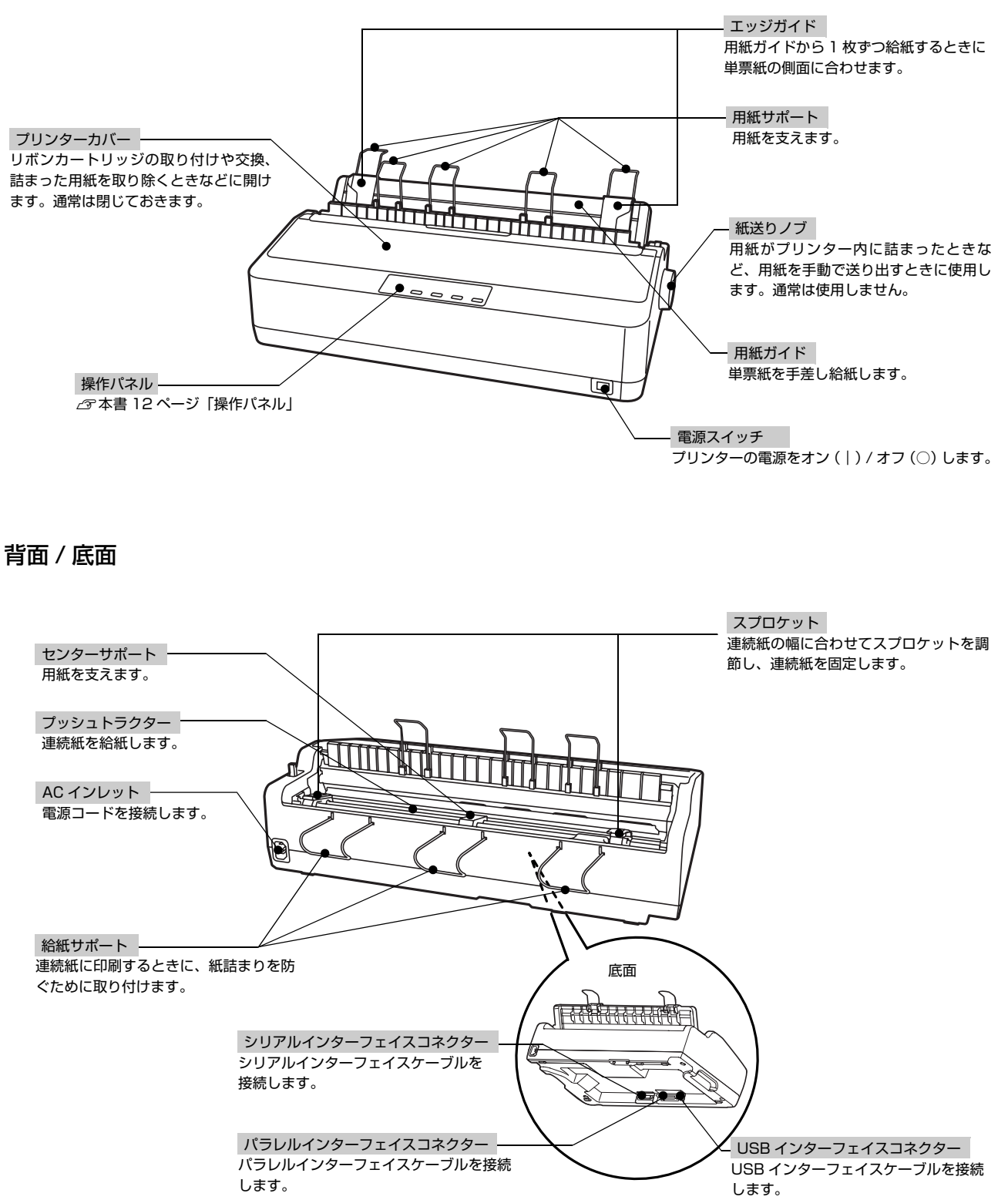

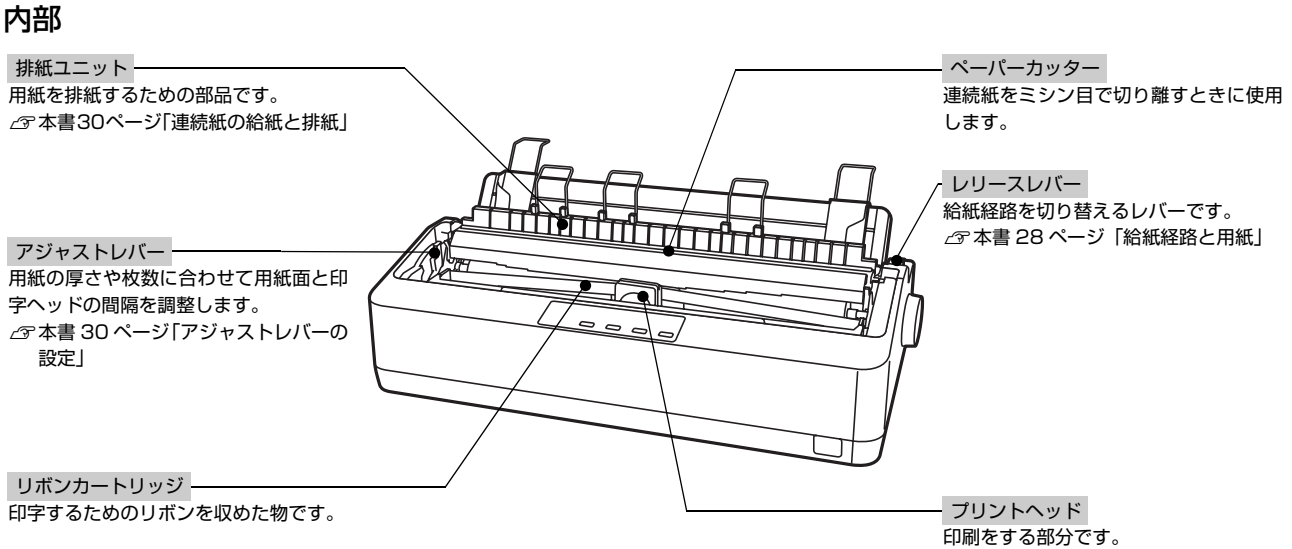

## 操作パネル

操作パネル上のランプでプリンターの状態がわかります。スイッチ操作で各種機能の設定や実行ができます。

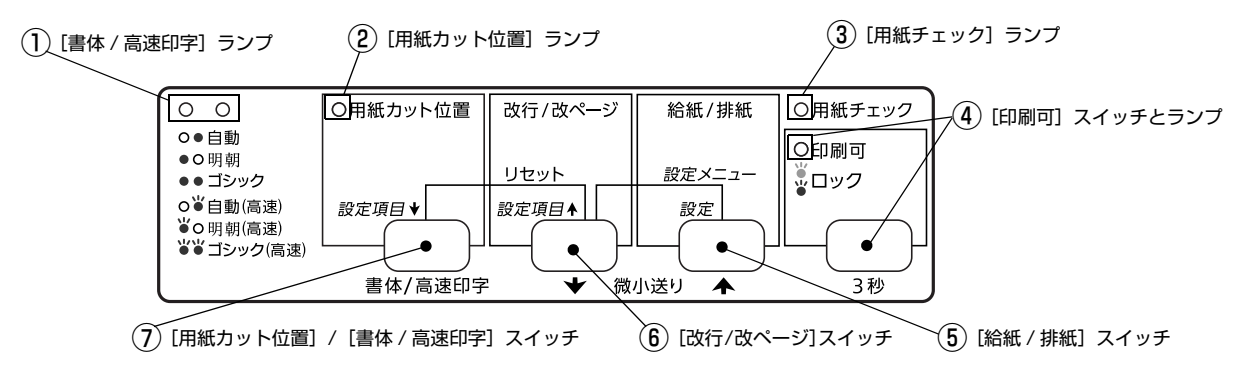

│:点滅 ランプの表記 ○:点灯 ●:消灯

## ①[書体 / 高速印字] ランプ(緑)

| ランプ             | 設定値      | 説明                                                                                                    |
|-----------------|----------|----------------------------------------------------------------------------------------------------|
| • •             | 自動       | お使いのアプリケーションソフトがプリンターの内蔵書体を直接選択できるときは選択し<br>た書体で印刷します。アプリケーションソフトから選択できないときは漢字は明朝体、英<br>数カナ文字は EPSON Roman で印刷します。 |
| $\circ \bullet$ | 明朝       | 漢字は明朝体、英数カナ文字は EPSON Roman で印刷します。                                                                                 |
| 0 0             | ゴシック     | 漢字はゴシック体、英数カナ文字は EPSON Sans serif で印刷します。                                                                          |
| • ७             | 自動(高速)   | 文字パターンのドットを間引きして、通常より高速で印字*します。                                                                                    |
| Ů ●             | 明朝(高速)   |                                                                                                    |
| <u> </u>        | ゴシック(高速) |                                                                                                    |

\*:Windows 環境下で高速印字をするには、 さらにプリンタードライバーの [印刷品質] を [ドラフト]に設定する必要があります。 △プ『取扱説明書-詳細編』(PDF マニュアル)-「Windows からの印刷」-「プリンタードライバーの設定」-「設定項目」

書体の設定は、プリンターの内蔵書体で印刷する場合のみ有効です。オペレーティングシステムやアプリケーション (参考) ソフトで書体(TrueType フォントなど)を指定できるときは、このスイッチの設定よりソフトウェアの設定が優先 されます。

プリンター内蔵書体の印字例

·明朝体

東西南北春夏秋冬 セイコーエプソン あいうえお

・ゴシック体

東西南北春夏秋冬 セイコーエプソン あいうえお · EPSON Roman

0123456789 ABCDEFGHIJKLMN abcdefghijklmn

· EPSON Sans serif

0123456789 ABCDEFGHIJKLMN abcdefghijklmn

## ②[用紙カット位置]ランプ(緑)

| ランプ         | 説明                     |  |
|-------------|------------------------|--|
| <b>\$</b> 0 | 連続紙が用紙カット位置にある場合。      |  |
| •           | 連続紙が用紙カット位置以外の位置にある場合。 |  |

## ③[用紙チェック]ランプ(オレンジ)

| ランプ | 説明                                                                                  |
|-----|-------------------------------------------------------------------------------------|
| 0   | 用紙がありません。                                                                           |
| Ö   | 用紙が詰まった、または正常に排紙されませんでした。<br>パネルロックアウトモードがオンのとき、ロックされた操作をすると[印刷可] ランプと共に 3 秒間点滅します。 |

## ④[印刷可]スイッチとランプ(緑)

| ランプ | 設定値              | 説明                                                                                                    |
|-----|------------------|----------------------------------------------------------------------------------------------------|
| 0   | 印刷可              | 印刷可能な状態です。印刷可能状態でスイッチを短く(3秒未満)押すと、待機に変わります。                                                                                                    |
| •   | 待機               | 印刷できない状態です。スイッチを短く(3 秒未満)押すと、印刷可能な状態になります。<br>印刷の途中でスイッチを押すと印刷が中断します。印刷を再開するには、もう一度スイッ<br>チを押します。                                                                                                    |
| Ÿ   | 微小送りモード          | 「ピッ」というブザーが鳴るまで3秒以上押すと、ランブが点滅し、微小送りモードになります。<br>用紙を排紙ユニット側へ移動させるときは [♠] スイッチを押します。<br>用紙をプッシュトラクター側へ移動させるときは [♥] スイッチを押します。<br>☆『取扱説明書 詳細編』(PDF マニュアル) – 「印刷できる用紙」–「ティアオフと微<br>小送り」<br>微小送りモードを終了させるには、[印刷可] スイッチを短く押します。 |
|     | パネルロック<br>アウトモード | パネルロックアウトモードがオンのとき、ロックされた操作をすると[用紙チェック]ラ<br>ンプと共に3秒間点滅します。                                                                                                    |

## ⑤[給紙 / 排紙]スイッチ

| 用紙の種類 | 説明                                                                                 |
|-------|------------------------------------------------------------------------------------|
| 連続紙   | プッシュトラクターに連続紙をセットした状態でスイッチを押すと給紙します。印刷位置に給紙されている状<br>態でスイッチを押すと、プッシュトラクター位置へ排紙します。 |
| 単票紙   | 印刷位置に用紙がある状態でスイッチを押すと、排紙します。                                                       |
|       |                                                                                    |
|       |                                                                                    |

(参考) 用紙ガイドから給紙する場合は [給紙 / 排紙] スイッチを押す必要はありません。用紙をセットして用紙の先端が奥に当たるまでしっかり差し込むと用紙は自動給紙されます。

## ⑥[改行 / 改ページ]スイッチ

- スイッチを短く押すと改行します。
- 連続紙が給紙されているときにスイッチを押し続けると、改ページします。
- 単票紙が給紙されているときにスイッチを押し続けると、排紙します。
- [用紙カット位置] スイッチと同時に押すと、プリンターをリセットします。
   ∠3 『取扱説明書 詳細編』(PDF マニュアル) 「付録」 「プリンターの仕様」 「初期化」

## ⑦[用紙カット位置]/[書体 / 高速印字]スイッチ

- ・ 連続紙への印刷終了後、[用紙カット位置] スイッチを押すと連続紙が用紙カット位置に紙送りされ(ティアオフ機能)、[用紙カット位置] ランプが点滅します。
   △ 本書 30 ページ「連続紙の給紙と排紙」
- 書体選択モード時に[書体/高速印字]スイッチを押して印刷するプリンター内蔵書体を選択します。
   [印刷可]スイッチを3秒以上押して「ピッ」というブザーが鳴ってから指を離すと、書体選択モードに移行します。
   選択している書体により[書体/高速印字]ランプの表示が切り替わります。
   高速に設定すると、文字パターンのドットを間引きして通常より高速に印字します。試し印刷やリボンカートリッジの消耗を抑えたいときに設定してください。

# ランプ表示によるプリンター状態

○: 点灯 ●: 消灯 <sup>3</sup>/3<sup>-</sup> : 点滅 ••• = 短い断続音(ピッピッピッ)、••••• = 長い断続音(ピーピーピーピーピー)

| パネルランプの状態                                                                     | ブザー鳴動 | 問題                                                                                                    |
|-------------------------------------------------------------------------------|-------|----------------------------------------------------------------------------------------------------|
|                                                                               |       | 対処方法                                                                                                    |
| ○ [印刷可] ランプ                                                                   | _     | 印刷可能です。                                                                                                    |
|                                                                               |       | _                                                                                                    |
| ● [印刷可] ランプ                                                                   | •••   | 用紙切れです。                                                                                                    |
|                                                                               |       | 用紙をセットしてください。                                                                                                    |
|                                                                               | •••   | レリースレバーの設定が間違っています。                                                                                                    |
|                                                                               |       | レリースレバーを適切な位置に設定します。<br>本書 28 ページ「給紙経路と用紙」                                                                                            |
| ● [印刷可] ランプ                                                                   | •••   | 完全に排紙されていません。                                                                                                    |
| 〇【用紙チェック】 ラフフ                                                                 |       | [給紙 / 排紙]スイッチを押して排紙します。                                                                                                    |
| 👸 [印刷可] ランプ                                                                   | —     | プリントヘッドが高温になったため、一時的に印刷を停止しました。                                                                                                    |
|                                                                               |       | [印刷可]ランプの点滅が点灯に変わるまでお待ちください。                                                                                                    |
|                                                                               | _     | 微小送りモードが選択されています。                                                                                                    |
|                                                                               |       | -                                                                                                    |
| <ul> <li>♡ [印刷可] ランプ</li> <li>♡ [用紙チェック] ランプ</li> <li>(同時に 3 秒間点滅)</li> </ul> | _     | ロックアウトされた機能(スイッチ)を押しました。<br>♪ 『取扱説明書 詳細編』(PDF マニュアル) – 「プリンター設定値の変更」<br>– 「操作パネルからの設定」 – 「操作パネルからの設定を制限する(パネ<br>ルロックアウトモード)」          |
|                                                                               |       | _                                                                                                    |
| ♡[用紙カット位置] ランプ ー                                                              |       | 連続紙のミシン目が用紙カット位置にあります。                                                                                                    |
|                                                                               |       | ミシン目で切り離してください。                                                                                                    |
| <b>ヴ</b> すべてのランプ <b></b>                                                      |       | 不明なプリンターエラーが発生しました。                                                                                                    |
|                                                                               |       | プリンターの電源を切って数分放置後、再度プリンターの電源を入れてくだ<br>さい。それでもエラーが発生するときは、お買い求めいただいた販売店また<br>はエプソンの修理窓口に相談してください。エプソンの修理に関するお問い<br>合わせ先は、本書裏表紙をご覧ください。 |

# プリンターのセットアップ

プリンターを箱から取り出し、プリンターが使用できるようにセットアップします。

# セットアップの流れ

セットアップは以下の手順で行います。

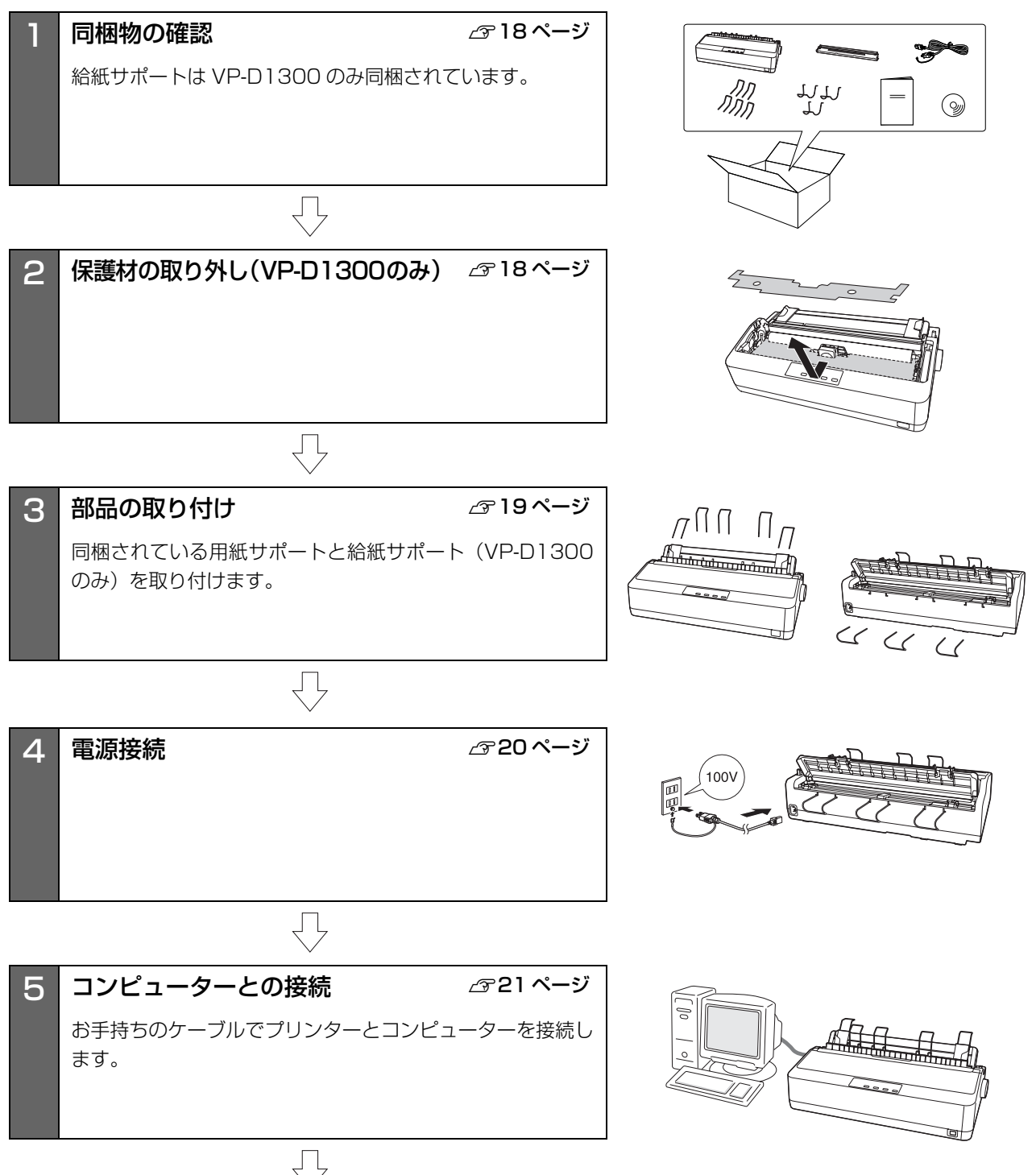

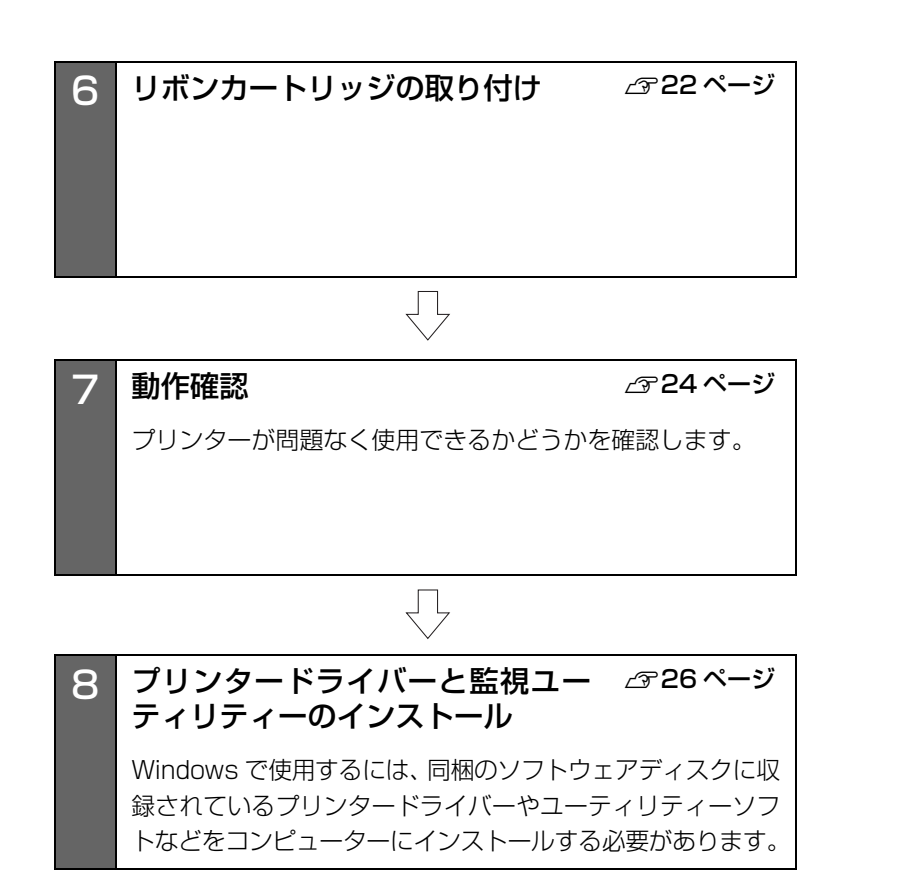

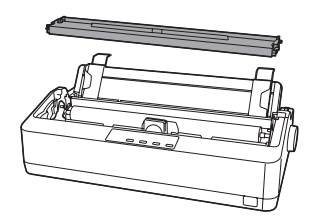

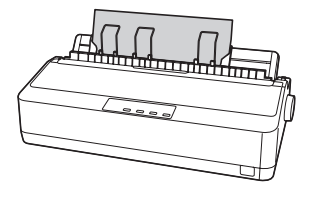

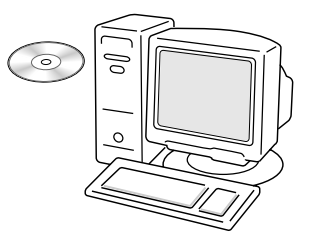

# 1. 同梱物の確認

次のものがそろっていること、それぞれに損傷のないこと を確認してください。

不足品や損傷しているものがございましたら、お買い求め いただいた販売店へご連絡ください。

□ プリンター本体

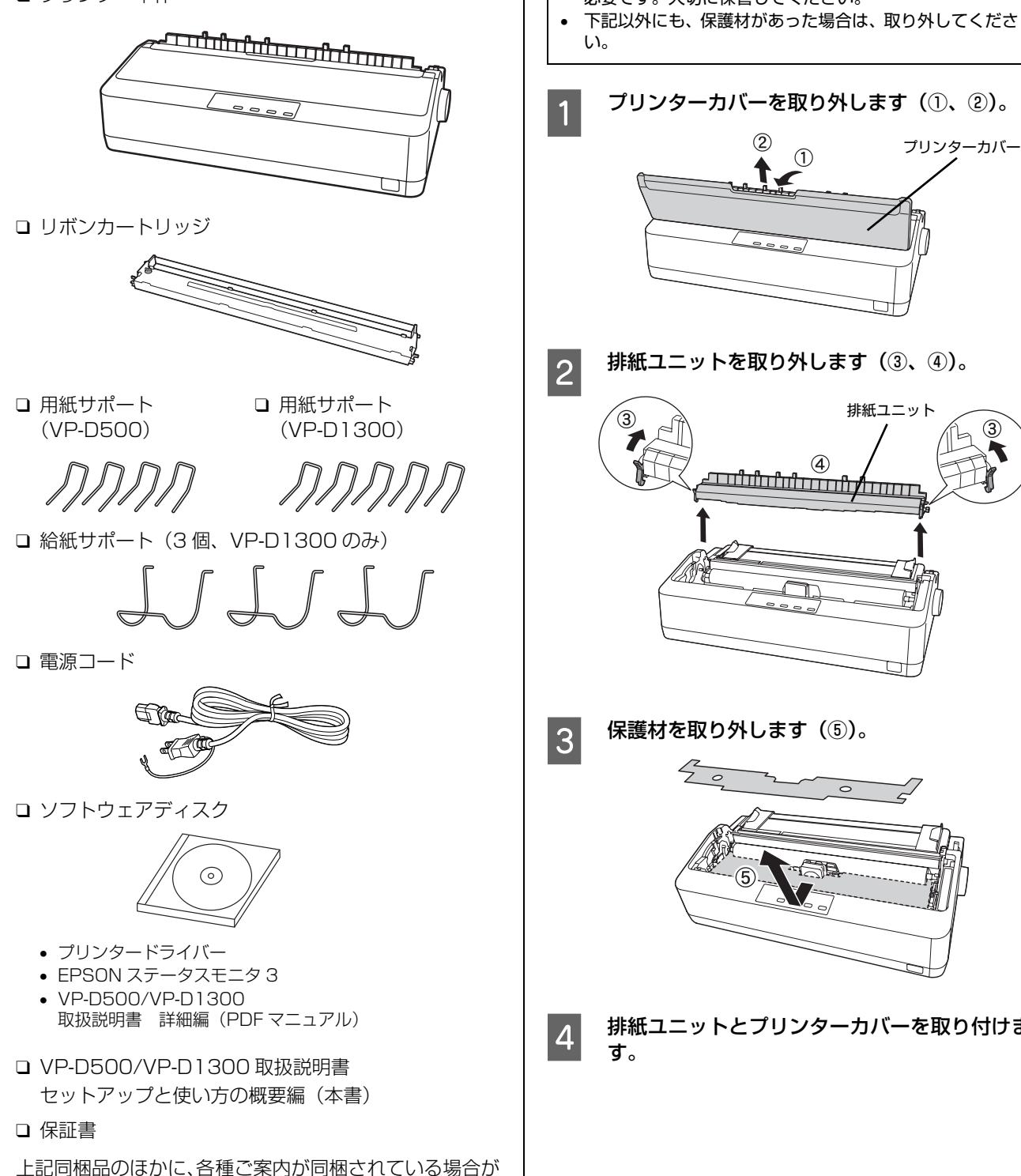

ありますので、ご了承ください。

プリンター輸送時の衝撃から守るために、保護材がプリン ターに取り付けられています。

以下の保護材を取り外してください。

## !注意

- 梱包箱、梱包材、保護材などは、プリンターの再輸送時に 必要です。大切に保管してください。

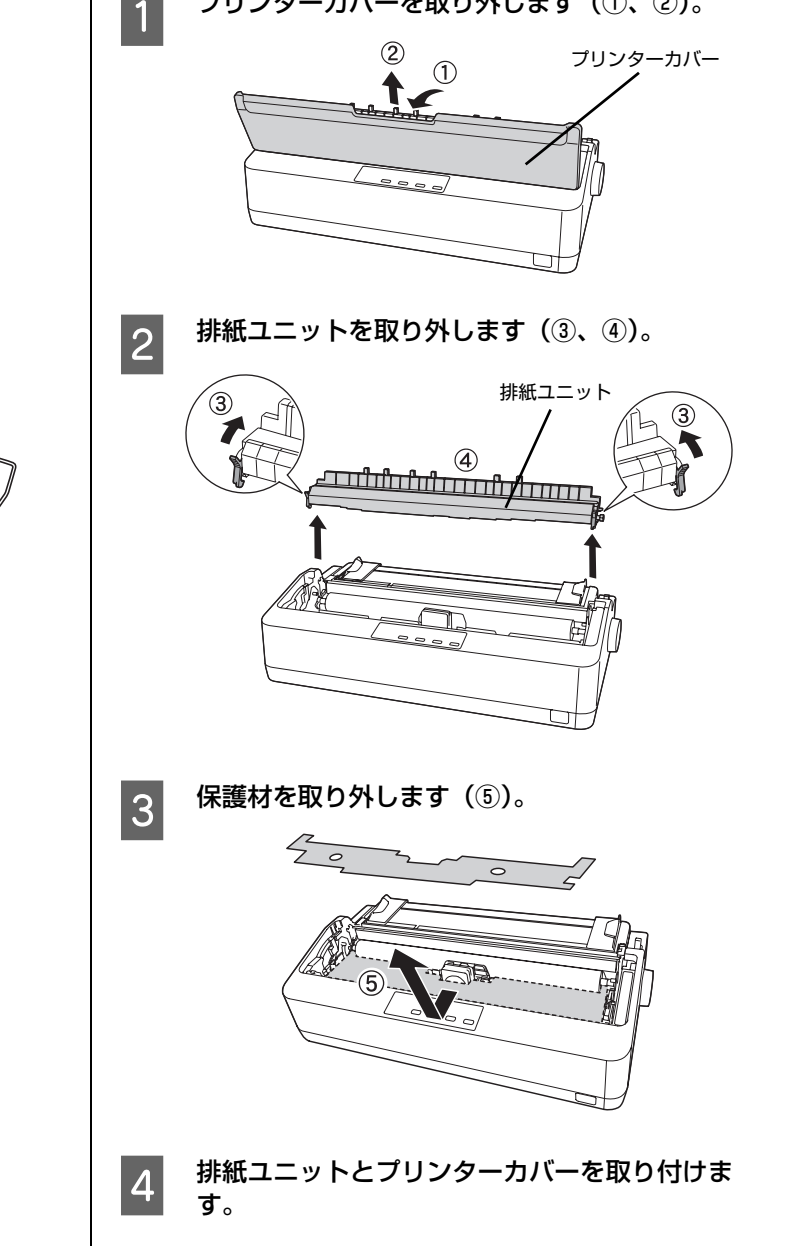

## 3. 部品の取り付け

同梱されている用紙サポート(VP-D500:4 個、VP-D1300:5 個)と給紙サポート(3 個、VP-D1300 の み)をプリンターに取り付けます。

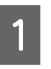

#### **用紙ガイドを起こします**。 用紙ガイドを後方に少しずらしてから手前に起こし、

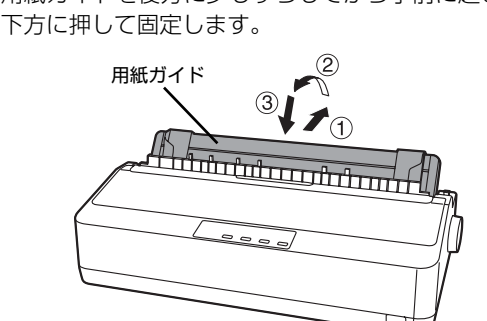

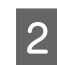

用紙サポートを用紙ガイドの差し込み口(2 箇 所)に差し込みます。

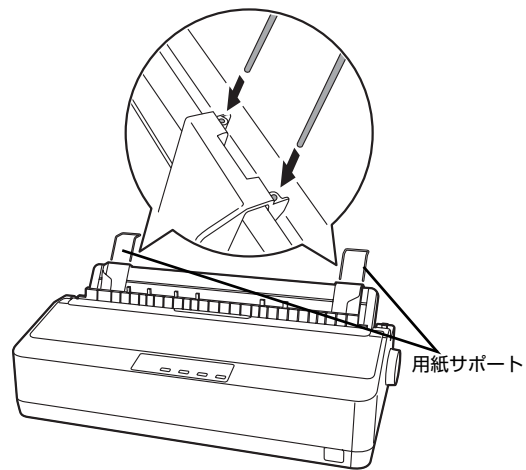

3 用紙サポートを排紙ユニットの差し込み口に差 し込みます。

## VP-D500

用紙サポート(2個)を排紙ユニットの差し込み口 (2箇所)に差し込みます。

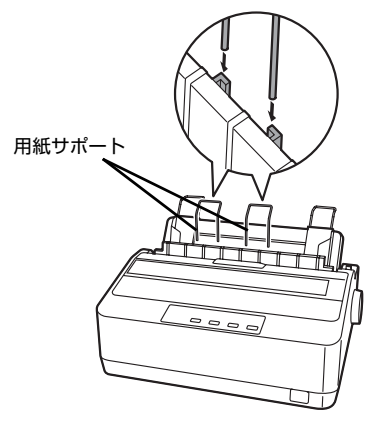

## VP-D1300

使用する用紙によって用紙サポート(3 個)の取り付 け位置が異なります。

連続複写紙に印刷する場合は、排紙ユニット上面にあ る差し込み口(3箇所)に差し込みます。

連続複写紙以外の用紙に印刷する場合は、排紙ユニッ ト背面にある差し込み口(3箇所)に差し込みます。

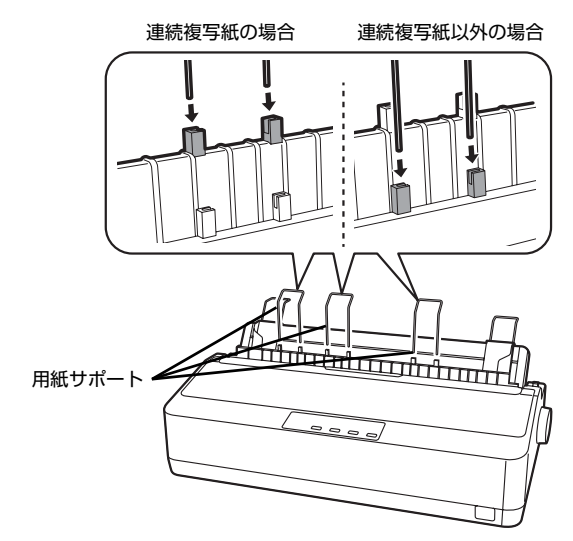

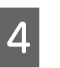

VP-D1300で連続紙を使用する場合は、給紙サ ポートを背面の差し込み口(3箇所)に取り付 けます。

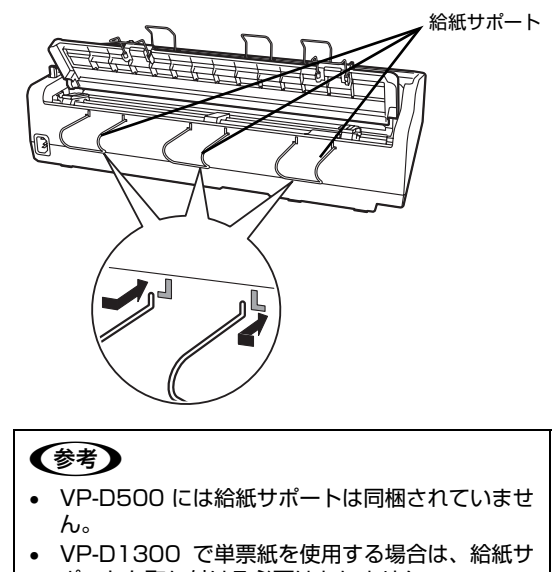

ポートを取り付ける必要はありません。

以上で部品の取り付けは終了です。

## 4. 電源接続

電源コードを電源コンセントに接続します。

⚠注意

「ご使用の前に」をお読みいただき、正しく取り扱ってくださ い。

∠ ⑦ 本書4ページ「ご使用の前に」

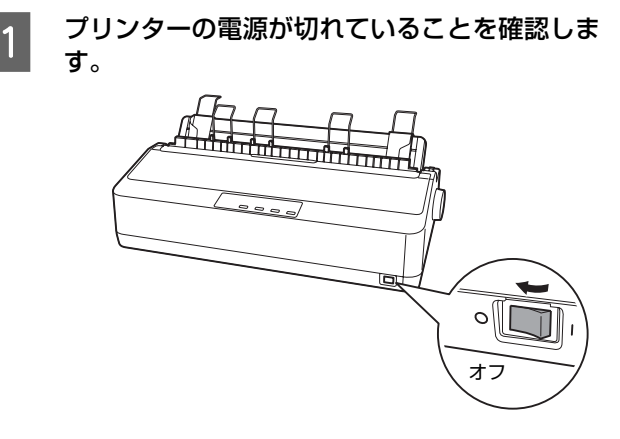

2

プリンター背面の AC インレットに電源コード を差し込みます。

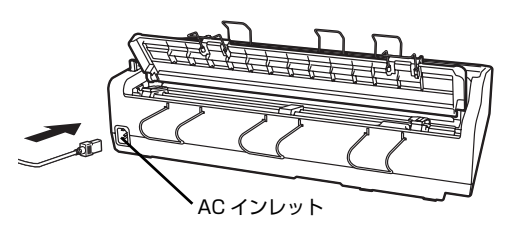

3 AC100V のコンセントに電源コードのプラグ を正しく差し込みます。

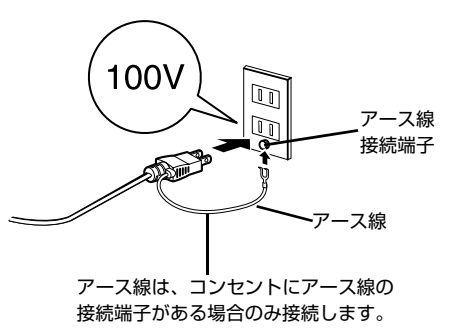

## 参考

漏電による事故防止について

本製品の電源コードには、アース線(接地線)が付いています。 アース線を接地すると、万が一製品が漏電したときに、電気を 逃がし感電事故を防止できます。コンセントにアースの接地端 子がない場合は、アース線端子付きのコンセントに変更してい ただくことをお勧めします。コンセントの変更については、お 近くの電気工事店に相談してください。アース線が接地できな い場合でも、通常は感電の危険はありません。

## !注意

- 電源プラグをコンピューター背面のコンセントに接続しないでください。
- 電源の切 / 入は、5 秒程度待ってから行ってください。
   切 / 入の間隔が短かすぎるとプリンターの電源部が故障するおそれがあります。
- 印刷の途中で電源を切らないでください。

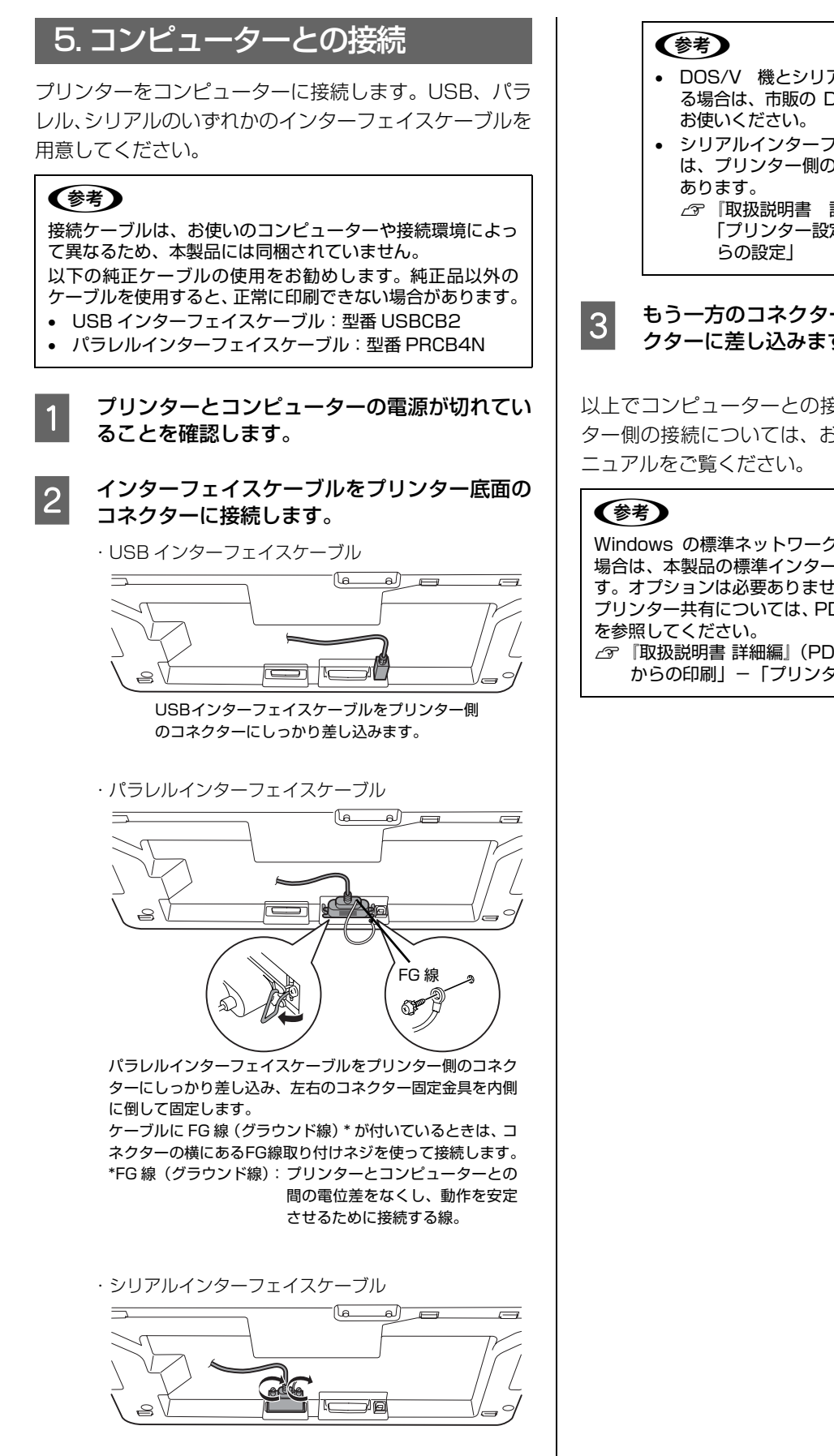

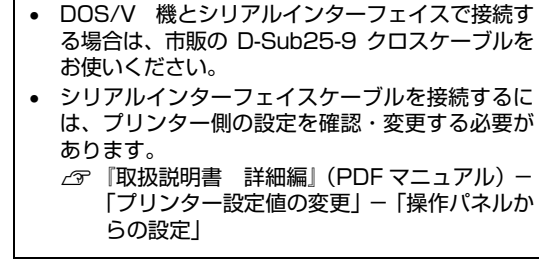

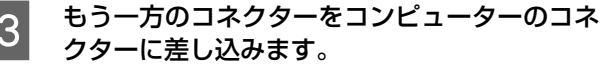

以上でコンピューターとの接続は終了です。コンピュー ター側の接続については、お使いのコンピューターのマ

Windows の標準ネットワーク環境でプリンターを共有する 場合は、本製品の標準インターフェイスをご利用いただけま す。オプションは必要ありません。 プリンター共有については、PDF マニュアルの以下のページ 一
 『
 取扱説明書 詳細編
 「
 PDF マニュアル) - 「
 Windows
 からの印刷」-「プリンターの共有」

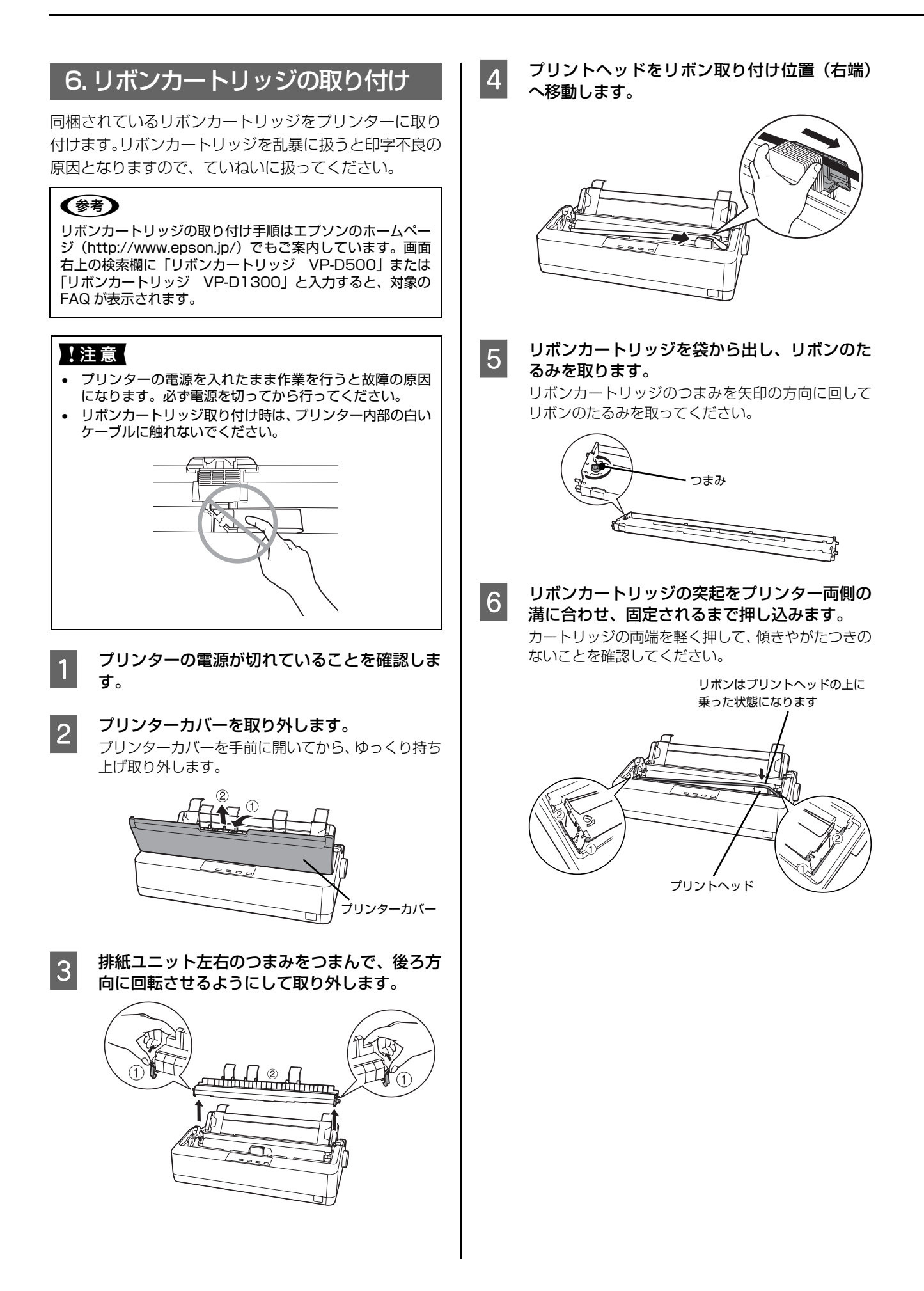

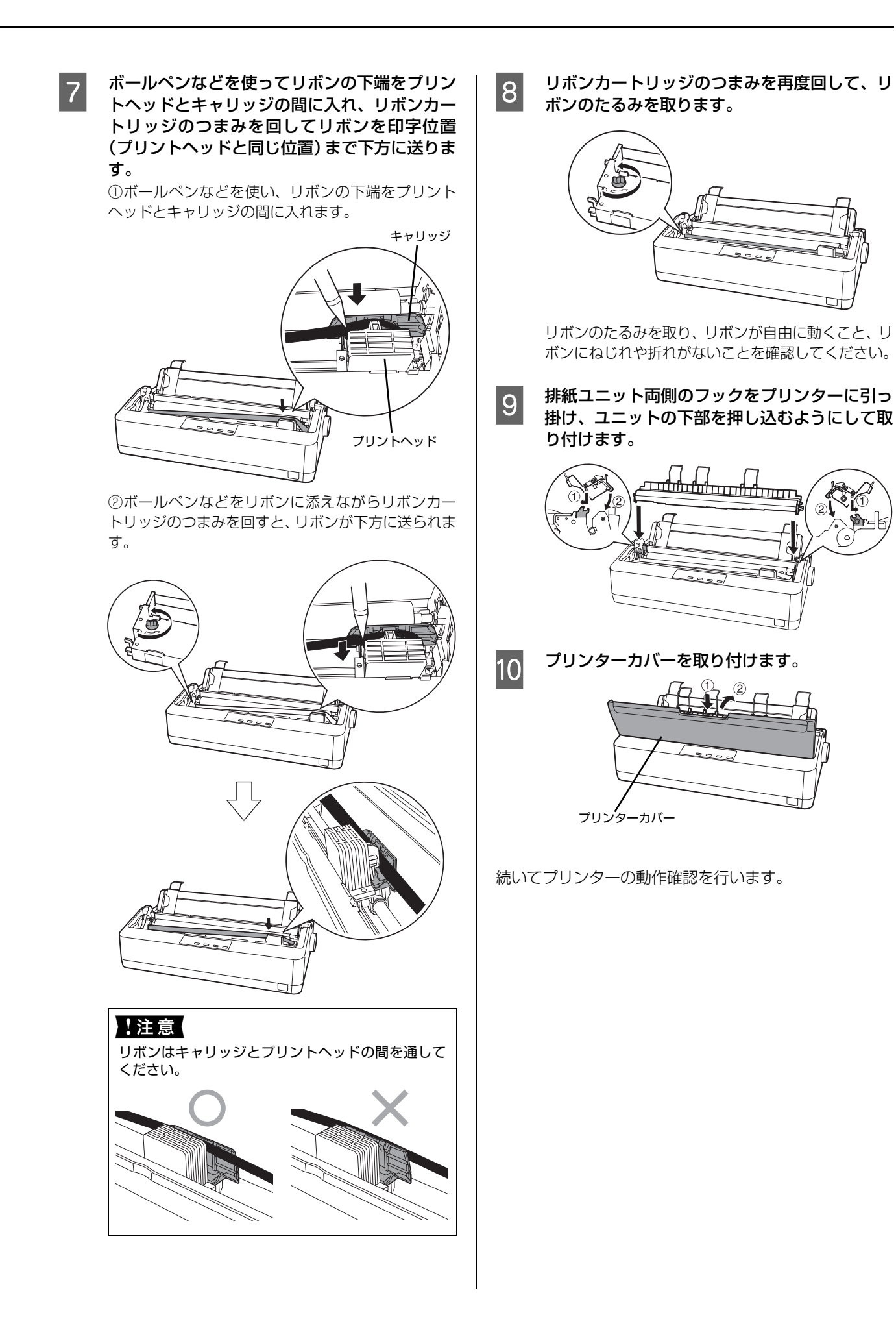

# 7.動作確認

プリンターが正常に動作するかどうかをプリンター内蔵 の印字パターンを印刷して確認します。以下のサイズの単 票紙を用意してください。 VP-D500 : A4 サイズ

VP-D1300: B4 または A3 サイズ

## (参考)

1

2

3

- 用紙幅が小さいと用紙をはみ出して印刷します。
- 連続紙での動作確認もできます。連続紙の場合は、以下の サイズのものを用意してください。 VP-D500 : 用紙幅 210mm (8.3 インチ) 以上 VP-D1300: 用紙幅 371mm(14.6 インチ)以上 連続紙のセット方法は以下を参照してください。 △ 本書 30 ページ 「連続紙の給紙と排紙」
  - レリースレバーを奥側に倒して、単票給紙(□) にします。

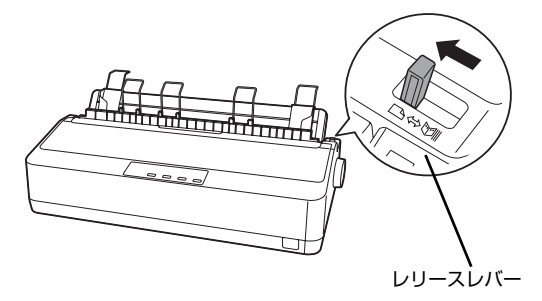

プリンターカバーを開け、アジャストレバーを 「O」に設定し、プリンターカバーを閉じます。 1枚の単票紙や連続紙に印刷する場合は「0」に設定 してください。厚手の用紙や複写紙に印刷する場合 は、以下のページを参照してください。 △ 本書 30 ページ 「アジャストレバーの設定」

## エッジガイドを用紙の幅に合わせます。

- VP-D500の場合は、左のエッジガイドを用紙ガイド のマーク(▶)の右側に合わせてから、右のエッジガ イドを A4 縦の用紙幅に合わせます。
- VP-D1300でB4紙を使用する場合は、左のエッジガ イドを用紙ガイドのマーク(▶)の右側に合わせてか ら、右のエッジガイドをB4横の用紙幅に合わせます。
- VP-D1300でA3紙を使用する場合は、左のエッジガ イドを用紙ガイドのマーク(▶)の左側にずらしてか ら、右のエッジガイドをA3横の用紙幅に合わせます。 用紙はまだセットしません。

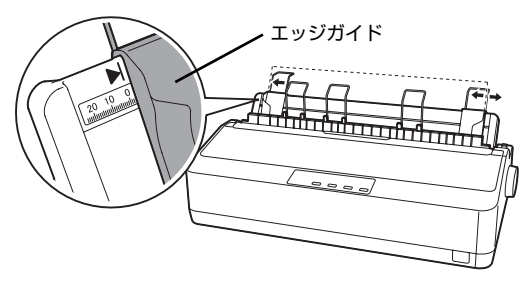

## 4

## [改行 / 改ページ] または [給紙 / 排紙] どちらか のスイッチを押したまま電源を入れます。

- [改行 / 改ページ] スイッチの押下で英数カナ文字 モード印字をします。
- [給紙 / 排紙] スイッチの押下で漢字モード印字を します。

[用紙チェック] ランプが点灯します。

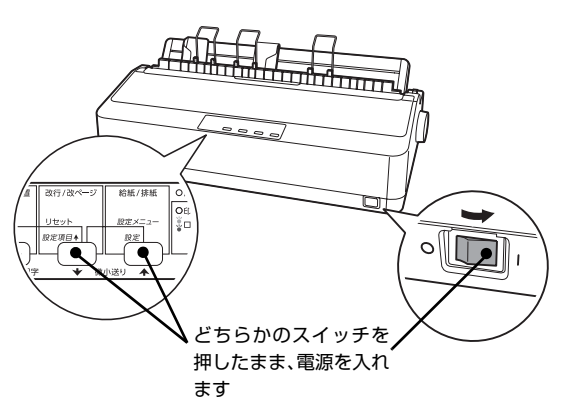

5

### エッジガイドに沿って単票紙を1枚セットしま す。

単票紙の先端が突き当たるまで差し込むと、自動的に 給紙して印字パターンを印刷し始めます。

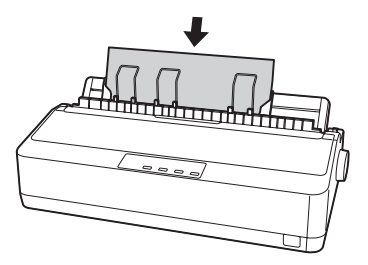

<印刷結果例(一部抜粋してあります)>

・英数カナ文字モード

!"#\$%&'()\*+,-./0123456 "#\$%&'()\*+,-./01234567 "#\$%&'()\*+,-./012345678 #\$%&'()\*+,-./0123456789 \$%&'()\*+,-./0123456789: %&'()\*+,-./0123456789:;

・漢字モード

|          |     | 0 | , |    | • | :  | ;  |
|----------|-----|---|---|----|---|----|----|
|          | ••  |   | , | ** | " | (  | )  |
| $\infty$ | .:. | 3 | 4 | ۰  | 1 | ** | °C |
| Ť        | Ļ   | = | € | Э  | ⊆ | ⊇  | C  |
| #        | 5   | 2 | † | \$ | 1 | 0  | 0  |
| S        | Т   | U | V | W  | Х | Y  | Z  |
|          |     |   |   |    |   |    |    |

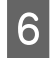

## 動作確認を終了します。

[印刷可] スイッチが押されるまで印刷は繰り返して 行われます。プリンターに用紙が残っているときは、 [給紙 / 排紙] スイッチを押して用紙を排紙してから 電源を切ってください。

## !注意

電源の切/入は、5秒程度待ってから行ってください。 切/入の間隔が短かすぎるとプリンターの電源部が故 障するおそれがあります。

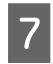

## 印刷結果を確認します。

5 の印刷結果のように印刷されていればプリンター は正常に動作しています。

Windows 環境でお使いの場合は、続いてプリンタードラ イバーなどをインストールします。

# 8. プリンタードライバーと監視ユーティリティーのインストール

Windows プリンタードライバーやプリンター監視ユーティリティー (EPSON ステータスモニタ 3) をインストールします。

## 動作条件

プリンタードライバー

| 対象 OS Windows 2000/XP/Vista/7/8/8.1 |  |  |  |  |  |
|-------------------------------------|--|--|--|--|--|
| プリンター監視ユーティリティー                     |  |  |  |  |  |
|                                     |  |  |  |  |  |

| 对家 US         | Windows 2000/XP/Vista/7/8/8.1                                          |
|---------------|------------------------------------------------------------------------|
| 監視可能な<br>接続状態 | <ul> <li>パラレルおよび USB 接続でのローカルプリンター</li> <li>Windows 共有プリンター</li> </ul> |

## 参考

1

2

- EPSON ステータスモニタ 3 は、プリンターの状態を監視してエラーメッセージなどを画面に表示するユーティリティーです。監視できるプリンターの接続形態は以下です。
   パラレル接続または USB 接続でのローカルプリンター
  - Windows 共有プリンター
  - 双方向通信をサポートしていないコンピューターでは使用できません。
- Windows プリンタードライバーを使用しない特殊なアプリケーションソフトをお使いの場合に、プリンタードライバーや EPSON ステータスモニタ3をインストールすると正常に印刷されなくなることがあります。このような環境ではプリンター ドライバーや EPSON ステータスモニタ3をインストールしないようにしてください。

5

**プリンターの電源を切ります。** 指示があるまでプリンターの電源を入れないでくだ さい。

## Windows を起動します。

管理者権限のあるユーザー(Administrator)でログ インしてください。

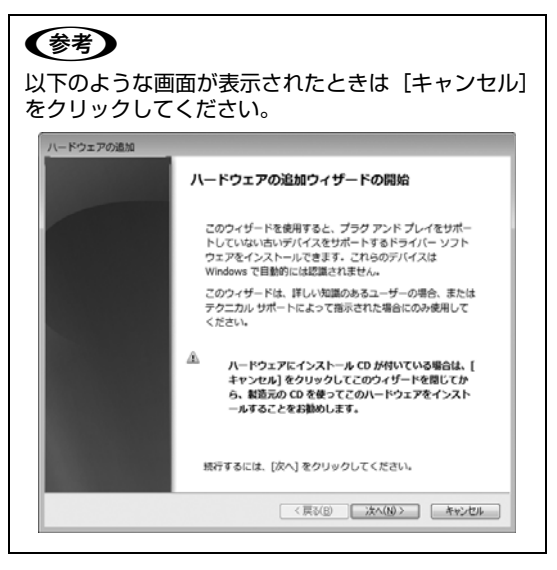

本製品に同梱されているソフトウェアディスク をコンピューターにセットします。

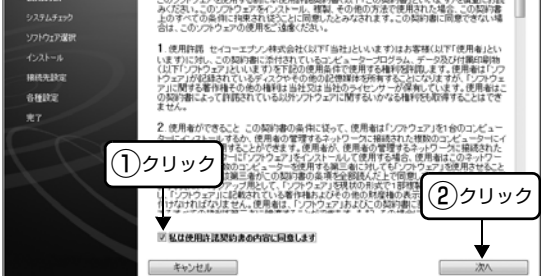

お使いのプリンター名を選択し、[次へ] をク リックします。

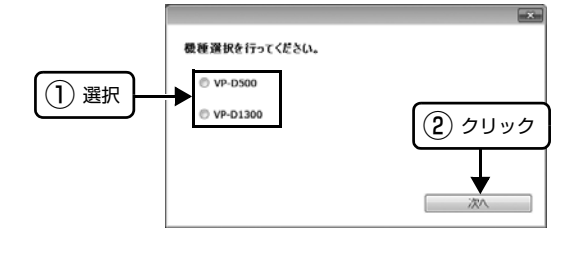

3

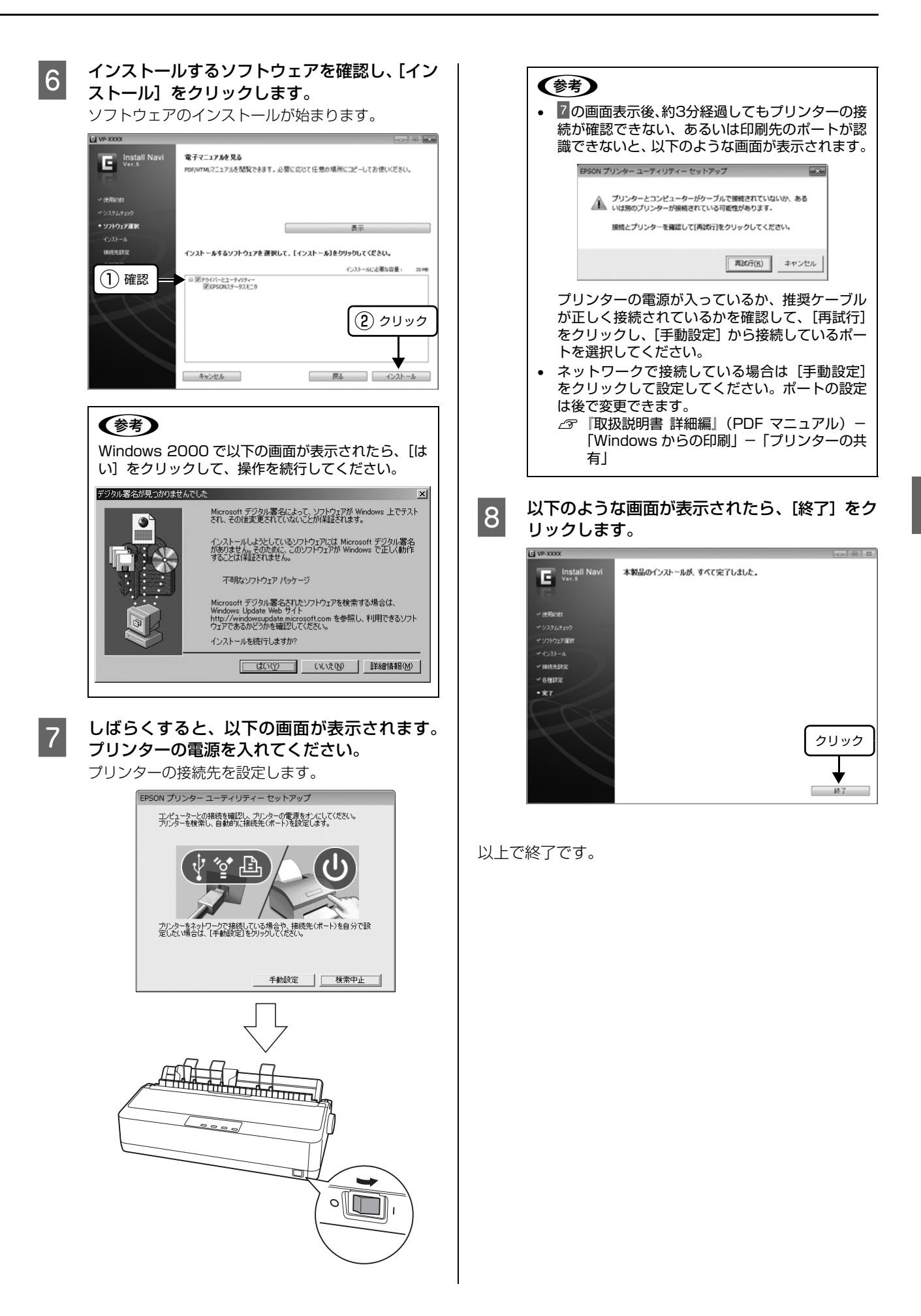

# 給紙と排紙

本製品の給紙経路、使用できる用紙とセット方法などを説明します。

# 給紙経路と用紙

本製品には以下のような給紙経路があり、使用する用紙種類に応じてレリースレバーを設定します。

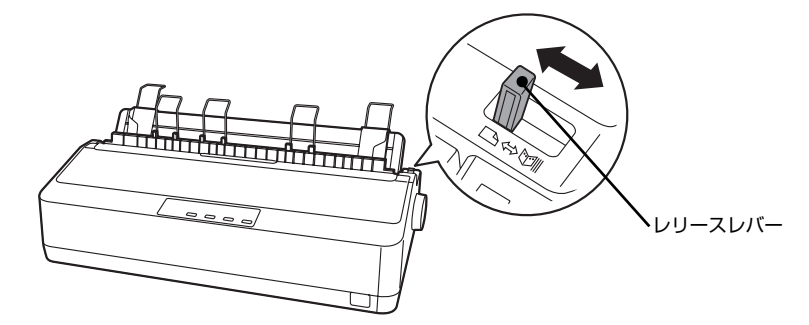

|     | 用紙種類                                                                                                    | 給紙経路                                  | レリースレバーの設定 | 給紙方法                      |
|-----|----------------------------------------------------------------------------------------------------|---------------------------------------|------------|---------------------------|
| 連続紙 | <ul> <li>上質紙、再生紙あるいは複<br/>写紙(ノンカーボン紙)</li> <li>複写紙は最大4枚(オリジ<br/>ナル+3枚)まで可</li> <li>連続ラベル紙は使用不可</li> </ul>                                                                      | · · · · · · · · · · · · · · · · · · · | 連続紙(⑤)側    | プッシュトラクターから<br>連続紙を給紙します。 |
| 単票紙 | <ul> <li>上質紙、再生紙あるいは複<br/>写紙(ノンカーボン紙)</li> <li>複写紙は最大4枚(オリジ<br/>ナル+3枚)まで可</li> <li>単票ラベル紙は使用不可</li> <li>単票複写紙は用紙ガイド<br/>から給紙します。</li> <li>横のり綴じの単票複写紙<br/>は使用できません。</li> </ul> | 拼紙<br>                                | 単票給紙(口)側   | 用紙ガイドから単票紙を<br>手差し給紙します。  |

## 印刷できる用紙

本製品で印刷できる用紙は下表の通りです。用紙仕様の詳細や注意事項、使用できない用紙の情報は『取扱説明書ー詳細編』(PDFマニュアル)に掲載されています。

▲ ⑦ 『取扱説明書 – 詳細編』(PDF マニュアル) – 「印刷 できる用紙」

# ・連続紙(連続複写紙) VP-D500:

| 項目   | 一枚紙                                   | 複写紙                                               |  |  |
|------|---------------------------------------|---------------------------------------------------|--|--|
| 品質   | 上質紙、再生紙                               | ノンカーボン紙<br>(オリジナル+3枚まで)                           |  |  |
| 用紙幅  | 101.6~254mm(4.0~10.0インチ)              |                                                   |  |  |
| ページ長 | 101.6~558.8mm(4.0~22.0インチ             |                                                   |  |  |
| 用紙厚  | 0.065~0.32mm                          |                                                   |  |  |
| 用紙連量 | 45~70kg<br>(坪量52~82g/m <sup>2</sup> ) | 34~50kg<br>(坪量40~58g/m <sup>2</sup> )<br>(1 枚当たり) |  |  |

## VP-D1300:

| 項目                                         | 一枚紙                        | 複写紙                                              |  |  |
|--------------------------------------------|----------------------------|--------------------------------------------------|--|--|
| 品質                                         | 上質紙、再生紙                    | ノンカーボン紙<br>(オリジナル+3枚まで)                          |  |  |
| 用紙幅                                        | 101.6~406.4mm(4.0~16.0インチ) |                                                  |  |  |
| ページ長                                       | 101.6~558.8mm(4.0~22.0インチ  |                                                  |  |  |
| 用紙厚                                        | 0.065~0.32mm               |                                                  |  |  |
| 用紙連量 45~70kg<br>(坪量52~82g/m <sup>2</sup> ) |                            | 34~50kg<br>(坪量40~58g/m <sup>2</sup> )<br>(1枚当たり) |  |  |

※ 用紙連量は、四六判紙(788 × 1091mm<sup>2</sup>) 1000 枚の質 量を kg で表したものです。

※ 坪量は、紙 1 枚の 1 平方メートル当たりの質量を g/m<sup>2</sup> で表したものです。

## 参考

プリンタードライバーでの、連続紙の「用紙サイズ」の設定 は以下を参考にしてください。

- 用紙の横のサイズと縦(ミシン目とミシン目の間)を計ります。
- ② プリンタードライバー上では、inch 単位でサイズが表示 されるため、計ったサイズを inch 単位に置き換えます (1inch は、約 25.4mm です。ここでは、仮に横 8inch ×縦 4.67inch の用紙とします)。
- ③ プリンタードライバーの [用紙サイズ] リストから、
   8×4.67inchに合うサイズとして、「10×4 2/3inch」
   を選択します。プリンタードライバー上では、4.67inch を4 2/3inch と分数で表現しています。

## ·単票紙(単票複写紙)

#### VP-D500:

| 項目                                         | 一枚紙                  | 複写紙 *                                             |  |  |
|--------------------------------------------|----------------------|---------------------------------------------------|--|--|
| 品質                                         | 上質紙、再生紙              | ノンカーボン紙<br>(オリジナル+3枚まで)                           |  |  |
| 用紙幅                                        | 100~257mm (3.9       | ~ 10.1 インチ)                                       |  |  |
| 用紙長                                        | 100~364mm(3.9        | ~14.3インチ)                                         |  |  |
| 用紙厚                                        | $0.065 \sim 0.14$ mm | 0.12~0.32mm                                       |  |  |
| 用紙連量 45~78kg<br>(坪量52~90g/m <sup>2</sup> ) |                      | 34~50kg<br>(坪量40~58g/m <sup>2</sup> )<br>(1 枚当たり) |  |  |

### VP-D1300:

| 項目   | 一枚紙                                                                                          | 複写紙 *                                            |
|------|----------------------------------------------------------------------------------------------|--------------------------------------------------|
| 品質   | 上質紙、再生紙                                                                                      | ノンカーボン紙<br>(オリジナル+3枚まで)                          |
| 用紙幅  | 148~420mm (5.8                                                                               | ~ 16.5 インチ)                                      |
| 用紙長  | 100~364mm (3.9                                                                               | ~14.3 インチ)                                       |
| 用紙厚  | 0.065 ~ 0.14mm<br>(ハガキは約0.22mm)                                                              | 0.12~0.32mm                                      |
| 用紙連量 | 45 ~ 78kg<br>(坪量52 ~ 90g/m <sup>2</sup> )<br>(八ガキは39 ~ 78kg<br>(坪量45 ~ 90g/m <sup>2</sup> )) | 34~50kg<br>(坪量40~58g/m <sup>2</sup> )<br>(1枚当たり) |

 ※ 用紙連量は、四六判紙(788 × 1091mm<sup>2</sup>)1000 枚の質 量を kg で表したものです。

※ 坪量は、紙 1 枚の 1 平方メートル当たりの質量を g/m<sup>2</sup> で表したものです。

\*:天のり綴じのみ。天のり側から給紙してください。

使用できる定形紙とセット方向は下表の通りです。

## VP-D500:

| 用紙サイズ            | 一枚紙   | 複写紙   |
|------------------|-------|-------|
| A4 (210 × 297mm) | 縦長    | 縦長    |
| A5 (148×210mm)   | 縦長、横長 | 縦長、横長 |
| A6 (105×148mm)   | 縦長、横長 | 縦長、横長 |
| B4 (257 × 364mm) | 縦長    | 縦長    |
| B5 (182 × 257mm) | 縦長、横長 | 縦長、横長 |

## VP-D1300:

| 用紙サイズ             | 一枚紙   | 複写紙   |
|-------------------|-------|-------|
| A3 (297 × 420mm)  | 横長    | 横長    |
| A4 (210 × 297mm)  | 縦長、横長 | 縦長、横長 |
| A5 (148×210mm)    | 縦長、横長 | 縦長、横長 |
| A6 (105×148mm)    | 縦長、横長 | 縦長、横長 |
| B4 (257 × 364mm)  | 縦長、横長 | 縦長、横長 |
| B5 (182×257mm)    | 縦長、横長 | 縦長、横長 |
| ハガキ (100 × 148mm) | 横長    | _     |

# アジャストレバーの設定

給紙する用紙の厚さに合わせてアジャストレバーを設定 します。

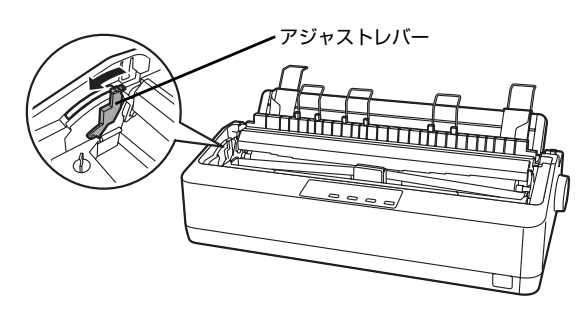

|           | 用紙の種類・枚数 |        |        |        |             |            |      |
|-----------|----------|--------|--------|--------|-------------|------------|------|
| アジャストレバーの | 1<br>枚   |        | 复写紙    |        | ハ<br>ガ<br>ェ | 紙厚<br>(mm) |      |
| 設定値       | 紕        | 2<br>枚 | 3<br>枚 | 4<br>枚 | + *         | 最小         | 最大   |
| - 1       | 0        |        |        |        |             | 0.006      | 0.12 |
| 0         | 0        |        |        |        |             | 0.006      | 0.12 |
| 1         | 0        | 0      |        |        |             | 0.12       | 0.19 |
| 2         |          |        | 0      |        | 0           | 0.19       | 0.26 |
| 3         |          |        |        | 0      |             | 0.26       | 0.32 |

※ 4、5、6は使用しません。

\*: VP-D1300のみ。VP-D500では使えません。

## !注意

- 厚紙や特殊紙に印刷する際は、印刷領域に注意してください。ソフトウェアで印刷領域を設定するときは、必ず印字 推奨領域内で印刷するように設定してください。アジャストレバーの設定値が大きいときに印字推奨領域外で印刷 すると、プリントヘッドを損傷するおそれがあります。
- 用紙の厚さに対してアジャストレバーの設定値が大きす ぎると、印刷がかすれたり、印刷抜けを起こす場合があり ます。逆に設定値が小さすぎると、リボンや用紙が傷んだ り、用紙が汚れたり、用紙が正しく送られない場合があり ます。

## 連続紙の給紙と排紙

本製品は、プッシュトラクター(プリンター背面)から連 続紙を給紙することができます。

∠☞ 本書 28 ページ「給紙経路と用紙」

## !注意

印刷開始位置がずれたりプリンター内に用紙が詰まるなどの 動作不良や故障の原因となりますので、次の操作は絶対にし ないでください。

- プリンターの電源を入れたまま、紙送りノブを回す。
- プリンターの電源を入れたまま、連続紙がプリンター内に 給紙された状態で、プッシュトラクターから用紙を外して 引き抜く。
- プリンターの電源を入れたまま、[給紙 / 排紙] スイッチを 押し、用紙が完全に排紙されない状態で、用紙を引き抜く。
- プリンターの電源を切った状態で、紙送りノブを使用して 用紙をプリンター内部に送る。

連続紙をスムーズに給紙するために、以下のような配置で プリンターをお使いください。

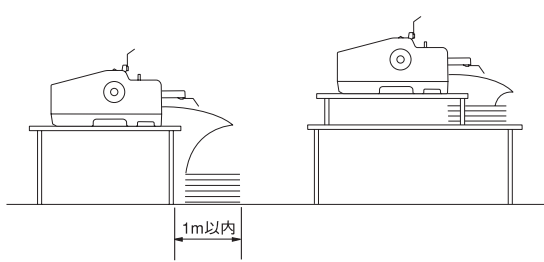

## (参考)

- 連続紙が机の角やケーブルに触れると印刷位置がずれる 場合がありますので、触れないようにプリンターを配置し てください。
- 連続紙がひっかからないよう、プリンターに対してまっす ぐ給紙してください。

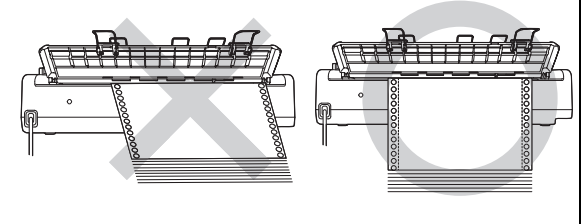

• 連続紙が箱に入っていて給紙しにくい場合は、箱から取り 出して置いてください。

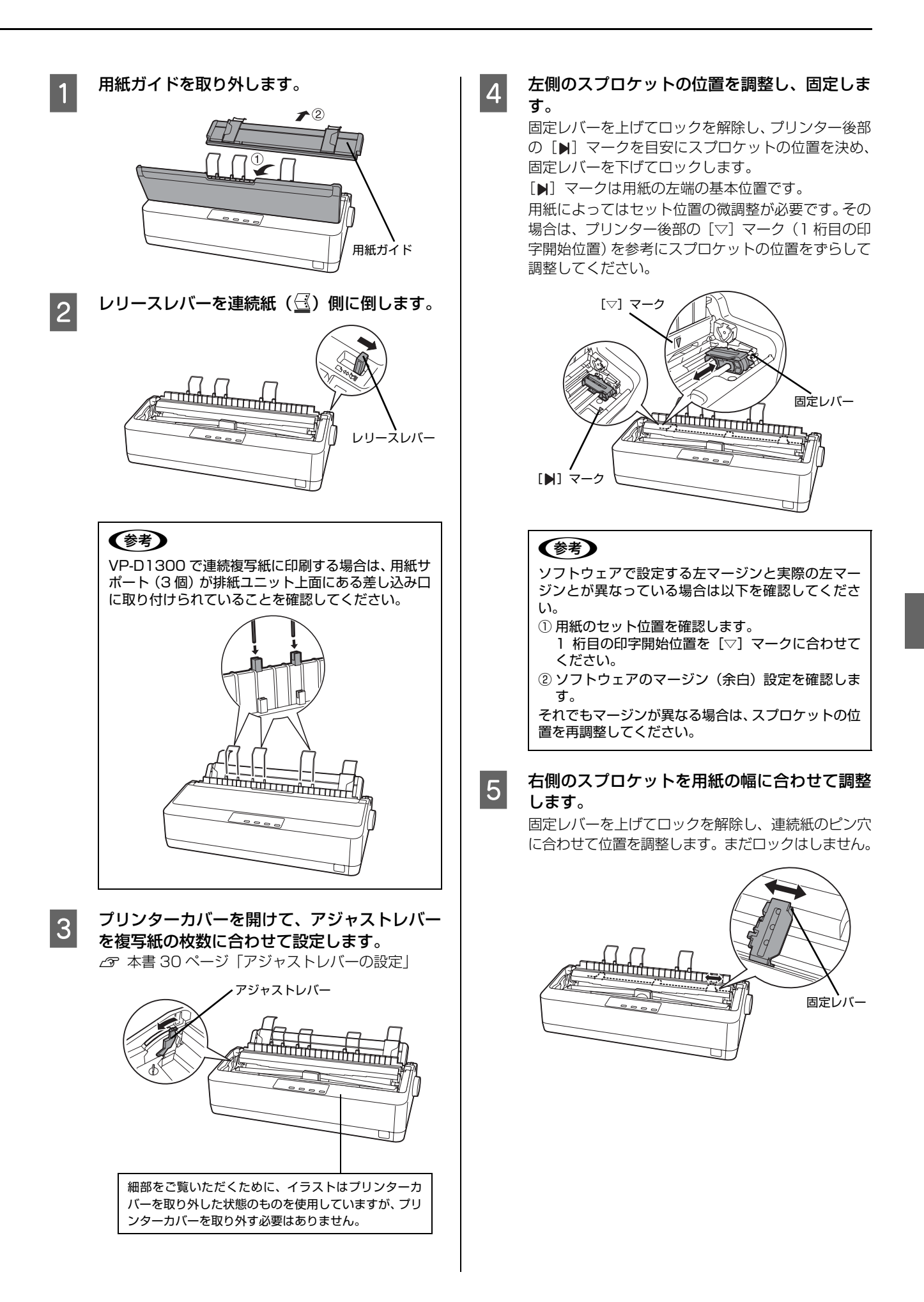

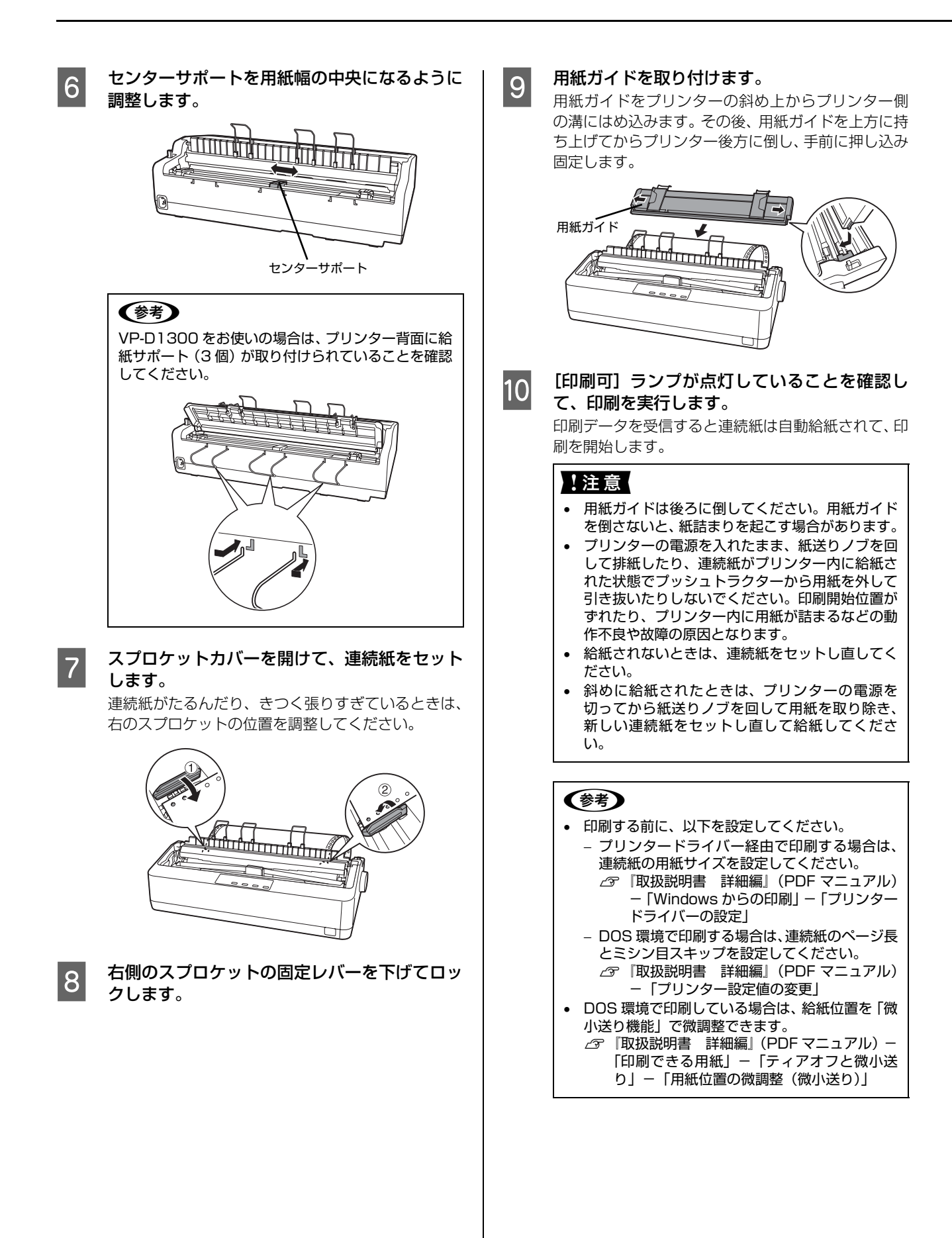

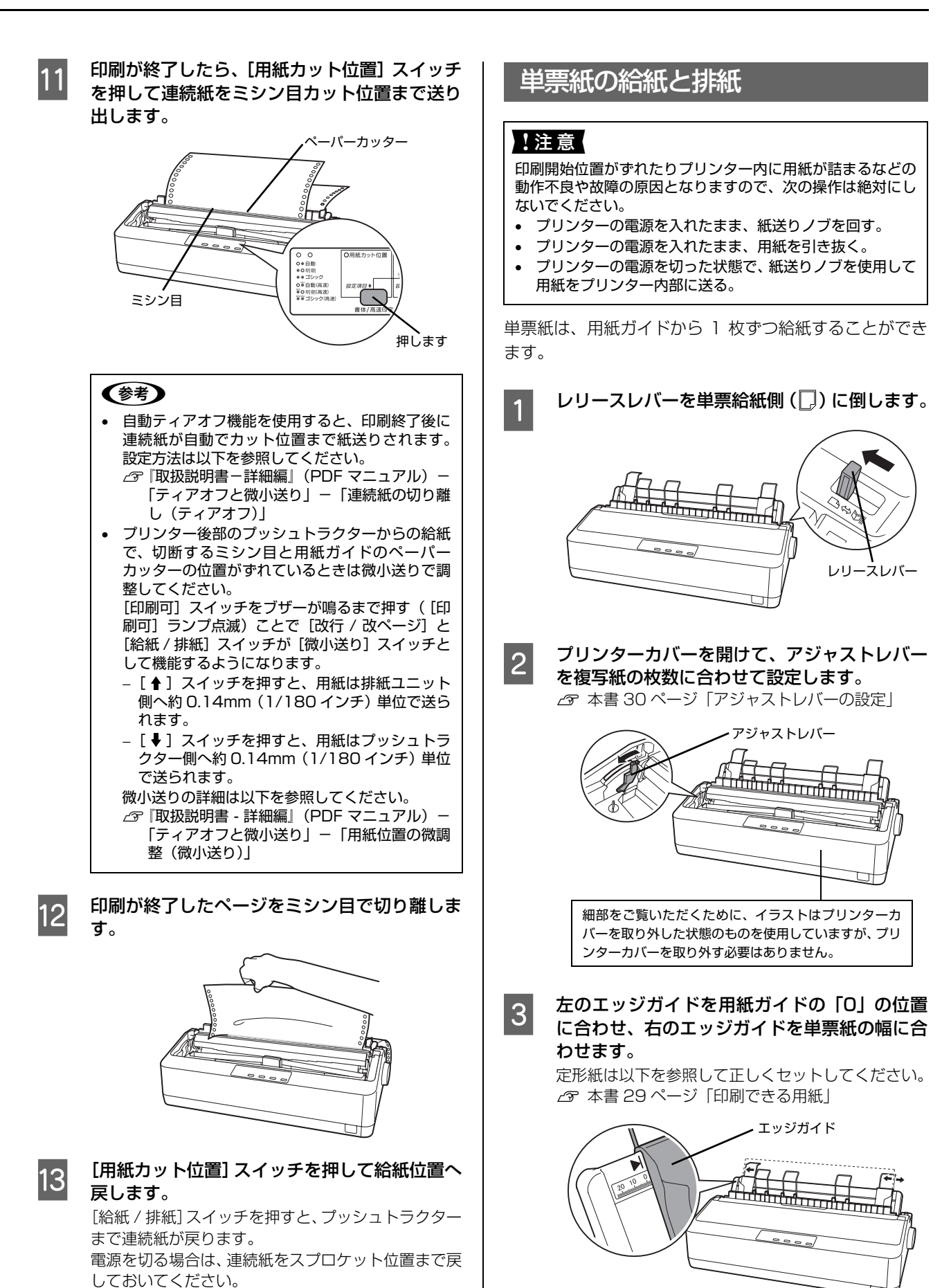

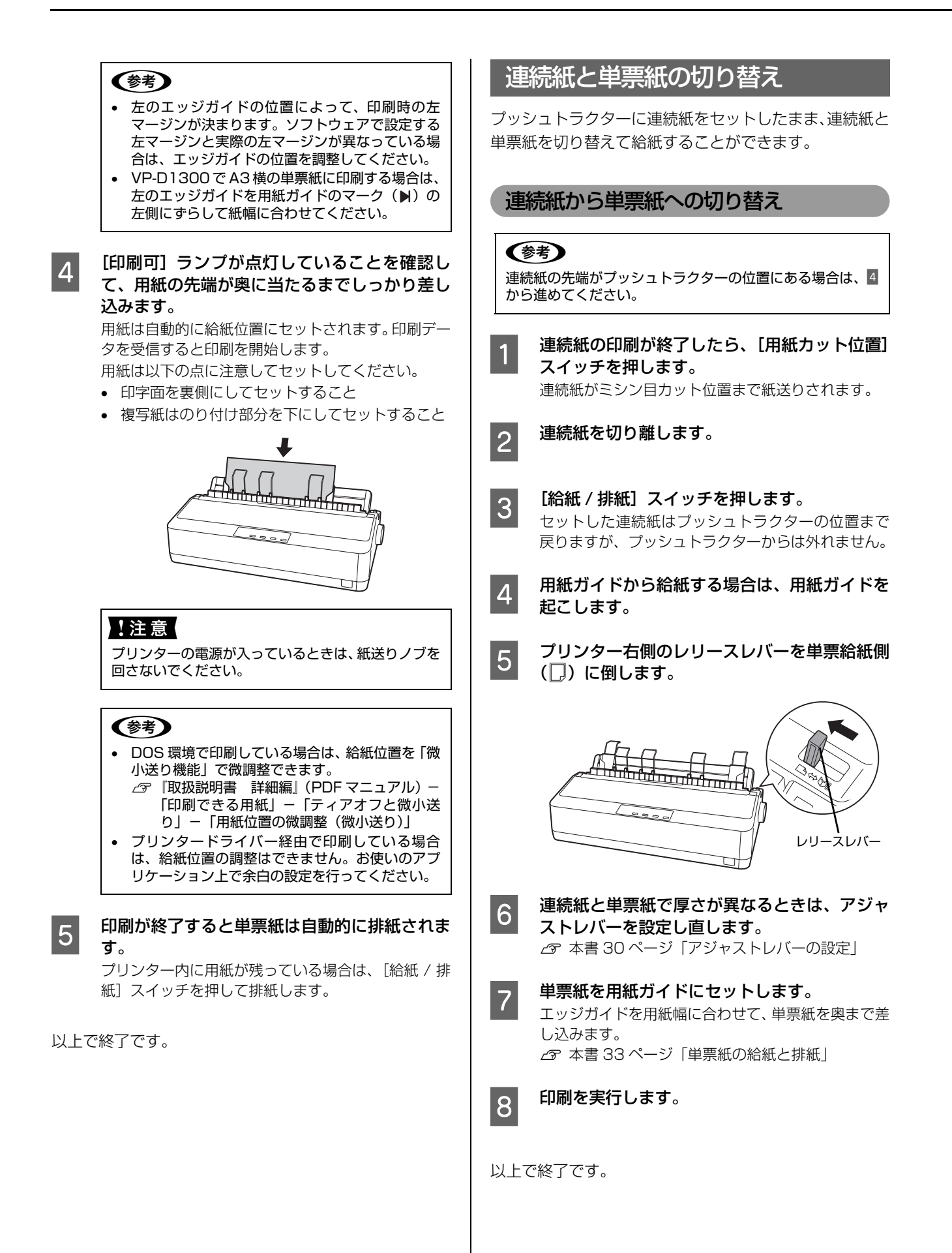

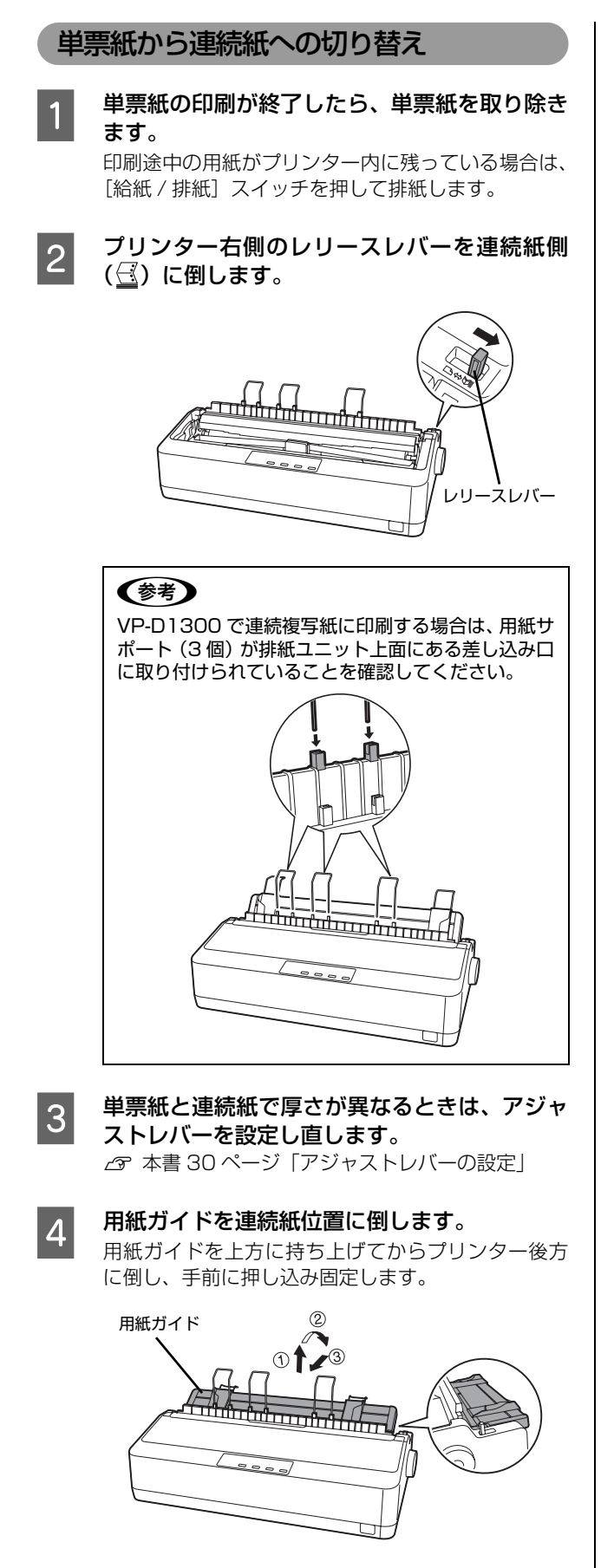

## **参考**

VP-D1300 をお使いの場合は、プリンター背面に給 紙サポート (3 個) が取り付けられていることを確認 してください。

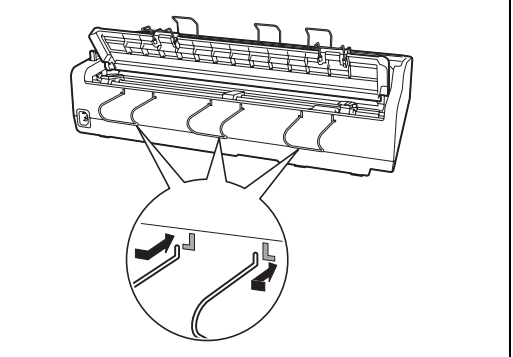

# 5 印刷を実行します。

印刷データを受信すると、セットされた連続紙を給紙 して印刷を開始します。

#### !注意

印刷データを送る前にプッシュトラクターに用紙が セットされていることを確認してください。

以上で終了です。

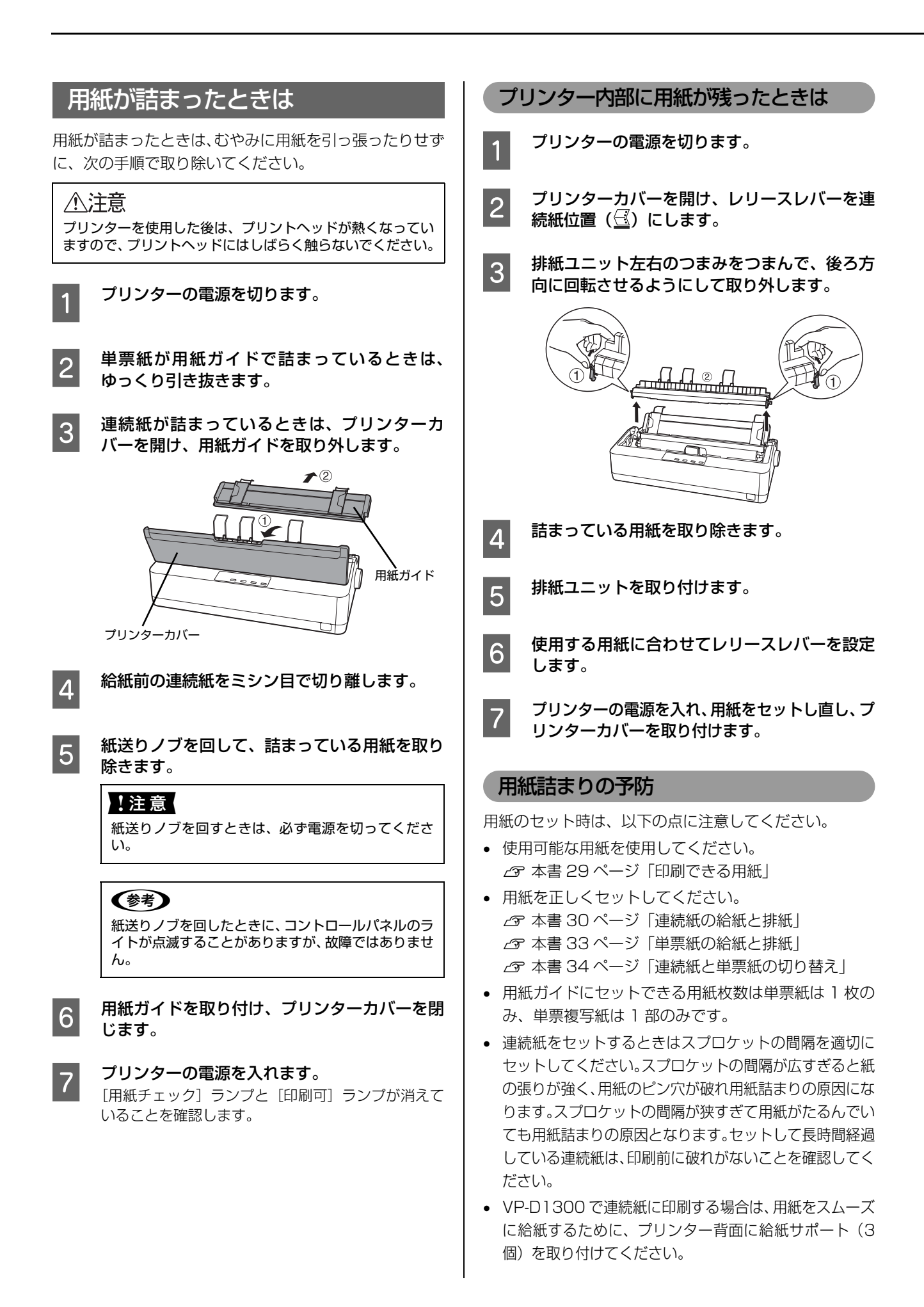

# リボンカートリッジの交換

インクが薄くなって十分な印刷品質を得られなくなったときは、リボンカートリッジを交換してください。

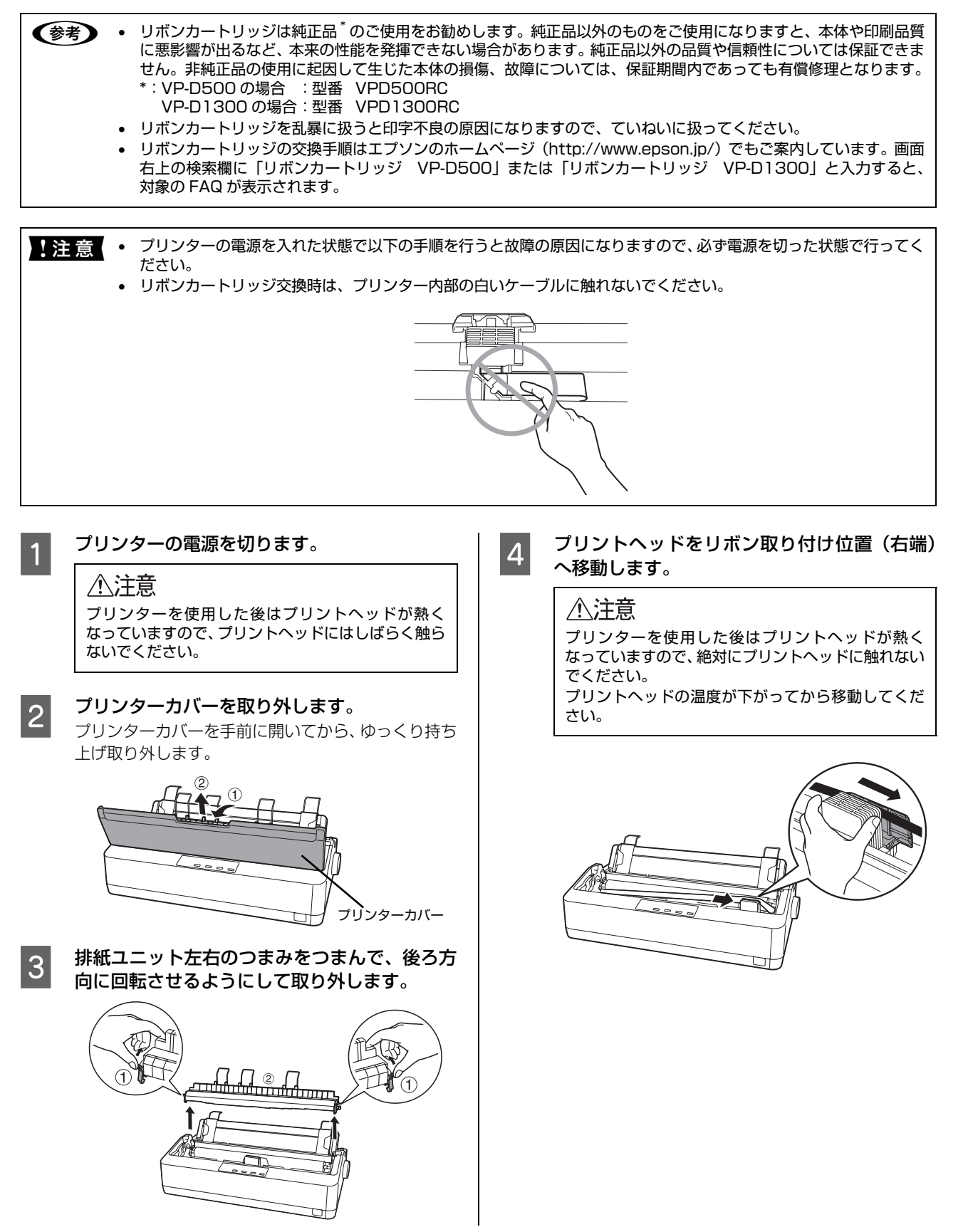

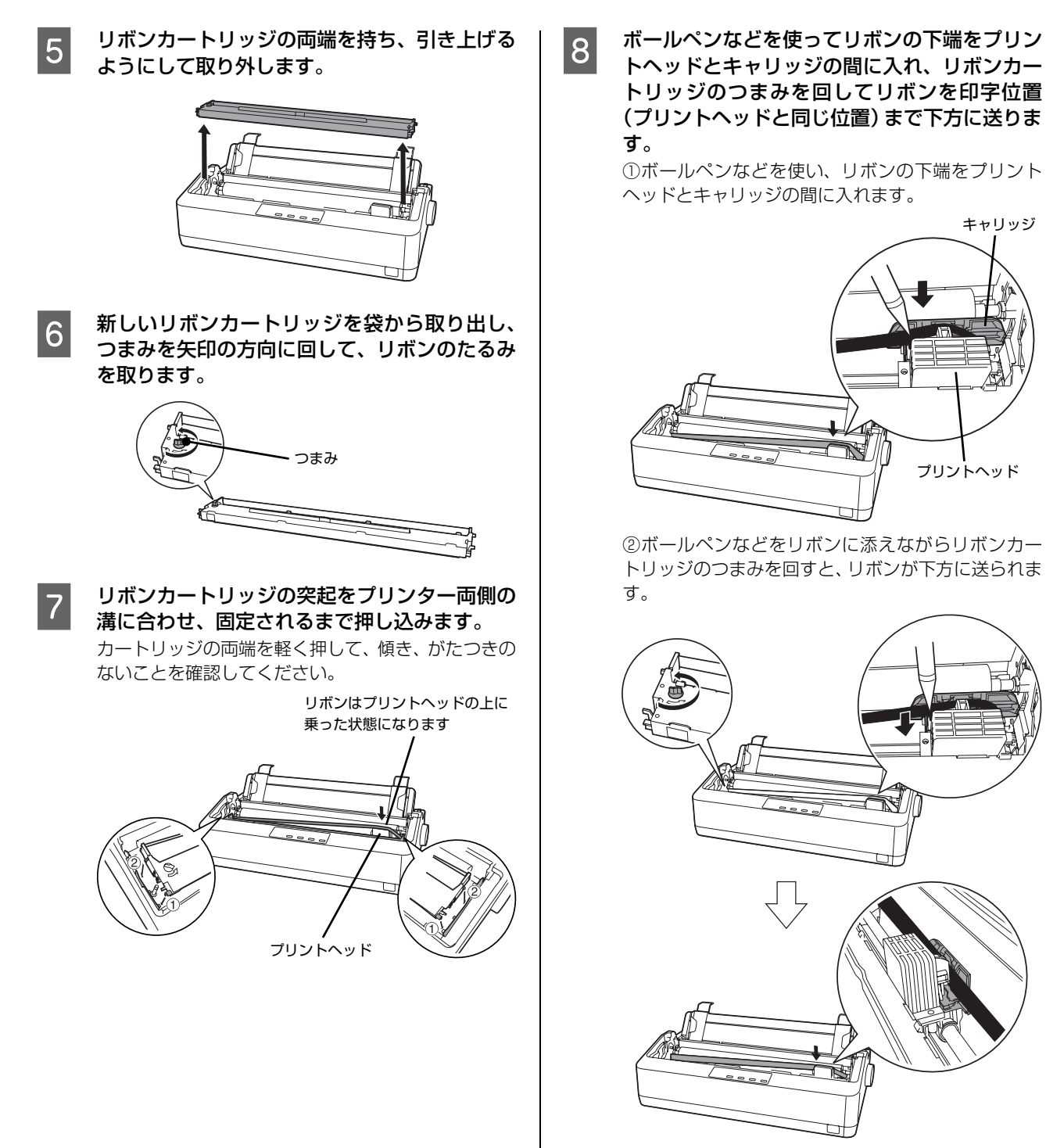

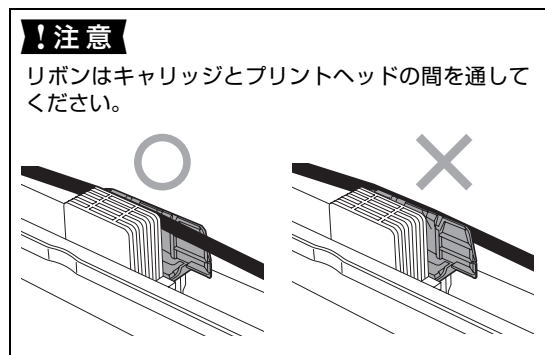

キャリッジ

プリントヘッド

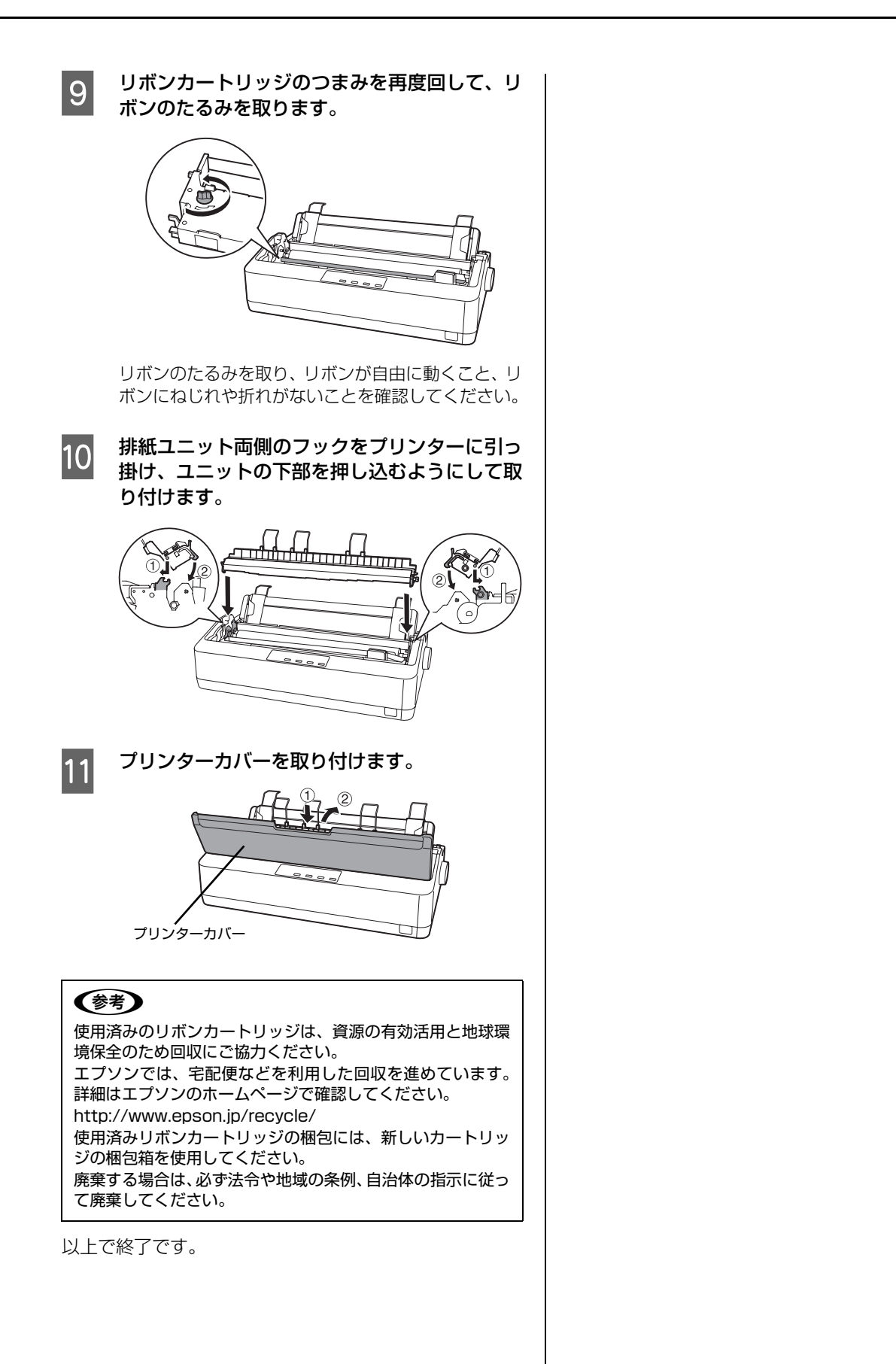

# さらに詳しい情報とサービスのご案内

ここでは、本製品に同梱のソフトウェアディスクに収録されている『取扱説明書-詳細編』(PDF マニュアル)の紹介と 使い方、弊社が提供しておりますサービス・サポートの概要を説明します。

# PDF マニュアルの紹介と使い方

『取扱説明書-詳細編』(PDF マニュアル)には、本書に掲載されていない以下のような情報が説明されています。

- Windows から印刷する際の設定方法
- プリンターを共有するための設定方法
- 連続紙、複写紙の詳細な用紙仕様
- プリンター本体の設定変更に関する情報
- オプション品や消耗品の情報
- 紙詰まりや印刷できないなど、困ったときの対処方法
- プリンター本体の仕様

PDF マニュアルを開くには Adobe<sup>®</sup> Reader<sup>®</sup> などの PDF 閲覧ソフトウェアが必要です。Adobe Reader は、アドビシステムズ社のホームページからダウンロードできます。また、各 OS に対応する Adobe Reader のバージョンは、アドビシステムズ社のホームページでご確認ください。

PDF マニュアルは以下の手順で開きます。

本製品に同梱されているソフトウェアディスクをコンピューターにセットします。

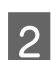

以下の画面が表示されたら、内容を確認し、[私は使用許諾契約書の内容に同意します] をクリックして、 [次へ] をクリックします。

本契約内容に同意されない場合は、「キャンセル」をクリックしてインストールを中止します。

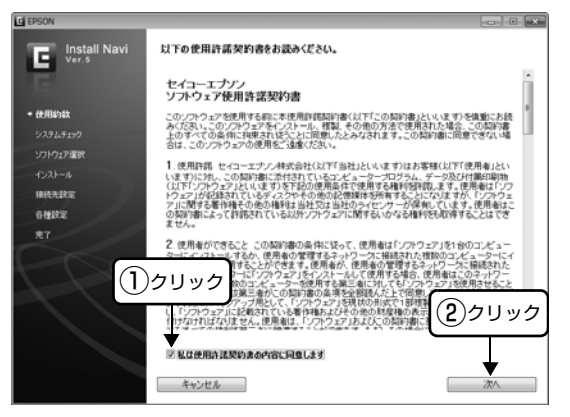

お使いのプリンター名を選択し、[次へ]をクリックします。

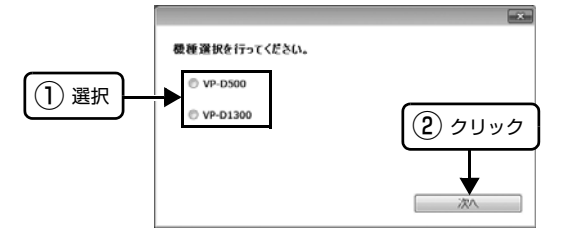

3

4 [電子マニュアルを見る] の [表示] をクリックします。

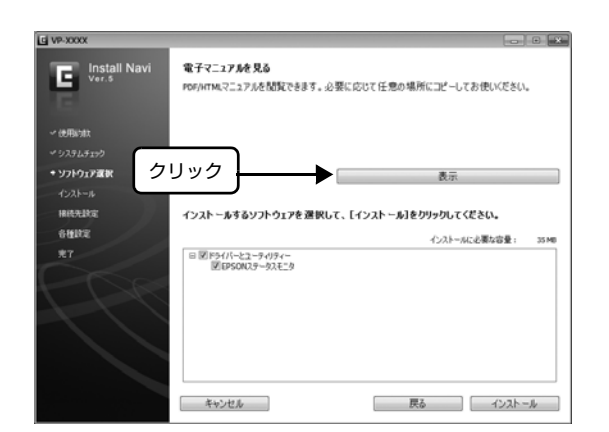

5 [VPD50D13.pdf] をダブルクリックして開きます。または、ドラッグアンドドロップなどの機能でお好みのフォルダーへコピーします。

| Cover a cover a cover |         |
|----------------------------------------------------------------------------------------------------|---------|
| CD_File CD_File Cdres C_model Apps Driver Manual Aps An                                                                                                    | ダブルクリック |
| 1 個の項目                                                                                                    |         |

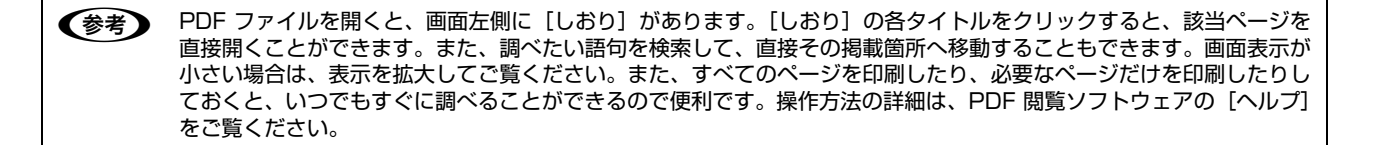

# 各種サービス・サポートのご案内

## 弊社が行っている各種サービス・サポートの概要は以下の通りです。

| 名称                    | 内容                                                                                                    | 問い合わせ先 / アクセス先など |
|-----------------------|----------------------------------------------------------------------------------------------------|------------------|
| エプソンインフォメーション<br>センター | 製品に関するご質問やご相談に電話でお答えします。                                                                                |                  |
| エプソンのホームページ           | 製品に関する最新情報などをインターネットにて提<br>供しています。                                                                      |                  |
| MyEPSON*              | エプソンの会員制情報提供サービスです。<br>「MyEPSON」にご登録いただくと、お客様の登録<br>内容に合わせた専用ホームページを開設してお役に<br>立つ情報や、さまざまなサービスを提供いたします。 | _ 金 本書裏表紙        |
| ショールーム                | エプソン製品を見て、触れて、操作できます。                                                                                   |                  |
| ソフトウェアダウンロードサービス      | プリンタードライバーなどのソフトウェアは、バー<br>ジョンアップされることがあります。最新のソフト<br>ウェアは、弊社のホームページからダウンロードでき<br>ます。                   | エブソンのホームページ      |
| マニュアルダウンロードサービス       | 製品に添付されているマニュアルのPDFデータをダ<br>ウンロードできます。マニュアルを紛失したときな<br>どにご活用ください。                                       |                  |
| 消耗品 / オプションの購入        | エプソン製品の消耗品 / オプション品が、お近くの<br>販売店で入手困難な場合には、エプソン OA サプラ<br>イの通信販売をご利用ください(2016年6月現在)。                    | _☞ 本書裏表紙         |
| 保守サービス                | エプソン製品を万全の状態でお使いいただくための<br>保守サービスをご用意しております。                                                            | △ 次項「保守サービスのご案内」 |

\*: 「MyEPSON」登録済みで、「MyEPSON」ID とパスワードをお持ちのお客様は、本製品の「MyEPSON」への機種追加登録をお 願いします。追加登録していただくことで、よりお客様の環境に合ったホームページとサービスの提供が可能となります。 「MyEPSON」への新規登録や機種追加登録は、同梱のソフトウェアディスクから簡単に行えます。

# エプソンサービスパック

エプソンサービスパックは、ハードウェア保守パックです。

エプソンサービスパック対象製品と同時にご購入の上、登録していただきますと、対象製品購入時から所定の期間(3年、4年、5年)、出張修理いたします。また、修理のご依頼や故障かどうかわからない場合のご相談等の受付窓口として、専用のヘルプデスクをご用意いたします。

- スピーディーな対応:スポット出張修理依頼に比べて優先的にサービスエンジニアを派遣いたします。
- もしものときの安心: 万ートラブルが発生した場合は何回でもサービスエンジニアを派遣して修理いたします。
- 手続きが簡単 : エプソンサービスパック登録書を FAX するだけで、契約手続きなどの面倒な事務処理は一切不 要です。
- 維持費の予算化 : エプソンサービスパック規約内・期間内であれば都度修理費用がかからず、維持費の予算化が 可能です。

エプソンサービスパックは、エプソン製品ご購入販売店にてお買い求めください。

# 保守サービスのご案内

「故障かな?」と思ったときは、まず『取扱説明書-詳細編』(PDF マニュアル)の「困ったときは」をよくお読みください。そして、接続や設定に間違いがないことをご確認の上、保守サービスの受付窓口にお問い合わせください。

## 保証書について

保証期間中に故障した場合には、保証書の記載内容に基づき修理いたします。保証期間や保証事項については、保証書を ご覧ください。

保証書は、製品の「保証期間」を証明するものです。「お買い上げ年月日」「販売店名」に記入漏れがないかご確認ください。これらの記載がない場合は、保証期間内であっても、保証期間内と認められないことがあります。記載漏れがあった場合は、お買い求めいただいた販売店までお申し出ください。

保証書は大切に保管してください。

## 補修用性能部品および消耗品の保有期間

本製品の補修用性能部品および消耗品の保有期間は、製品の製造終了後6年間です。 改良などにより、予告なく外観や仕様などを変更することがあります。

## 保守サービスの受付窓口

保守サービスに関してのご相談、お申し込みは、次のいずれかで承ります。

- お買い求めいただいた販売店
- エプソンサービスコールセンターまたはエプソン修理センター(本書裏表紙の一覧表をご覧ください)

## 保守サービスの種類

エプソン製品を万全の状態でお使いいただくために、下記の保守サービスをご用意しております。 使用頻度や使用目的に合わせてお選びください。詳細は、お買い求めの販売店、エプソンサービスコールセンターまたは エプソン修理センターまでお問い合わせください。

| 種類        |          | HUT HE                                                                                                    | 修理代金                                         |                                                   |  |
|-----------|----------|----------------------------------------------------------------------------------------------------|----------------------------------------------|---------------------------------------------------|--|
| 但块        | ļ        | 倾安                                                                                                    | 保証期間内                                        | 保証期間外                                             |  |
| 年間保守契約    | 出張保守     | <ul> <li>優先的にサービスエンジニアを派遣し、その場で修理いたします。</li> <li>修理の都度発生する修理代・部品代*が無償のため、予算化ができて便利です。</li> <li>定期点検(別途料金)で、故障を未然に防ぐことができます。</li> </ul>                                       | 年間一定の保守料金                                    |                                                   |  |
|           | 持込保守     | <ul> <li>お客様に修理品をお持ち込みまたは送付いただき、お預りして修理いたします。</li> <li>修理の都度発生する修理代·部品代*が無償のため、予算化ができて便利です。</li> </ul>                                                                       | 年間一定の保守料金                                    |                                                   |  |
| スポット出張修   | 理        | お客様からご連絡いただいて数日以内にサービスエン<br>ジニアを派遣し、その場で修理いたします。                                                                                                    | 有償<br>(出張料のみ)<br>修理完了後、その都度お<br>支払いください      | 有償<br>(出張料+技術料+部品代)<br>修理完了後、その都度お支<br>払いください     |  |
| 引取修理(ドア   | ' to ドア) | <ul> <li>ご指定の日時・場所に修理品を引き取りにお<br/>伺いするサービスです。お客様による梱包・<br/>送付の必要はありません。</li> <li>お引き取りから修理完了品お届けまでの日数<br/>は、最短で3日です。</li> <li>修理代金とは別に引取料金(保証期間内外と<br/>も一律)が必要です。</li> </ul> | 有償<br>(引取料金のみ)<br>修理完了品をお届けした<br>ときにお支払いください | 有償<br>(引取料金 + 修理代金)<br>修理完了品をお届けした<br>ときにお支払いください |  |
| 持込 / 送付修理 | 3        | お客様に修理品をお持ち込みまたは送付いただ<br>き、お預りして修理いたします。                                                                                                    | 無償                                           | 有償<br>(基本料+技術料+部品代)<br>修理完了品をお届けした<br>ときにお支払いください |  |

\*消耗品(リボン、用紙など)は保守対象外です。

## 重要

- エプソン純正品以外あるいはエプソン品質認定品以外の、オプションまたは消耗品を装着し、それが原因でトラブルが発生した場合には、保証期間内であっても責任を負いかねますのでご了承ください。ただし、この場合の修理などは有償で行います。
- 本製品の故障や修理の内容によっては、製品本体に保存されているデータや設定情報が消失または破損することがあ ります。また、お使いの環境によっては、ネットワーク接続などの設定をお客様に設定し直していただくことになり ます。これに関して弊社は保証期間内であっても責任を負いかねますのでご了承ください。データや設定情報は、必 要に応じてバックアップするかメモを取るなどして保存することをお勧めします。

## 本製品を日本国外へ持ち出す場合の注意

本製品(ソフトウェアを含む)は日本国内仕様のため、本製品 の修理・保守サービスおよび技術サポートなどの対応は、日本 国外ではお受けできませんのでご了承ください。また、日本国 外ではその国の法律または規制により、本製品を使用できない ことがあります。このような国では、本製品を運用した結果罰 せられることがありますが、当社といたしましては一切責任を 負いかねますのでご了承ください。

### 複製が禁止されている印刷物

紙幣、有価証券などをプリンターで印刷すると、その印刷物の 使用如何に係わらず、法律に違反し、罰せられます。 (関連法律) 刑法第148条、第149条、第162条 通貨及証券模造取締法第1条、第2条など

### 著作権

写真、絵画、音楽、プログラムなどの他人の著作物は、個人的 または家庭内その他これに準ずる限られた範囲内において使 用することを目的とする以外、著作権者の承認が必要です。

### 電波障害自主規制

この装置は、クラス A 情報技術装置です。この装置を家庭環境で使用すると電波妨害を引き起こすことがあります。この場合には使用者は適切な対策を講ずるよう要求されることがあります。

VCCI-A

#### 瞬時電圧低下

本装置は、落雷等による電源の瞬時電圧低下に対し不都合が生 じることがあります。電源の瞬時電圧低下対策としては、交流 無停電電源装置等を使用されることをお勧めします。(社団法 人電子情報技術産業協会(社団法人日本電子工業振興協会) のパーソナルコンピューターの瞬時電圧低下対策ガイドライ ンに基づく表示)

#### 電源高調波

この装置は、高調波電流規格 JIS C 61000-3-2 に適合しております。

#### 国際エネルギースタープログラム

本製品は、国際エネルギースタープログラムに適合しております。

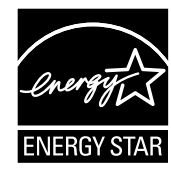

#### 使用制限

本製品を航空機・列車・船舶・自動車などの運行に直接関わる 装置・防災防犯装置・各種安全装置など機能・精度などにおい て高い信頼性・安全性が必要とされる用途に使用される場合 は、これらのシステム全体の信頼性および安全維持のために フェールセーフ設計や冗長設計の措置を講じるなど、システム 全体の安全設計にご配慮いただいた上で当社製品をご使用い ただくようお願いいたします。

本製品は、航空宇宙機器、幹線通信機器、原子力制御機器、医 療機器など、きわめて高い信頼性・安全性が必要とされる用途 への使用を意図しておりませんので、これらの用途には本製品 の適合性をお客様において十分ご確認のうえ、ご判断くださ い。

| FAQ http://w                                                                                                    | /ww.epson.jp/                                                                                                    | faq/                                                                                                    |                                                                                                    |                                                                                                |                                                                                                    |                                                                                           |
|----------------------------------------------------------------------------------------------------|----------------------------------------------------------------------------------------------------|----------------------------------------------------------------------------------------------------|----------------------------------------------------------------------------------------------------|------------------------------------------------------------------------------------------------|----------------------------------------------------------------------------------------------------|-------------------------------------------------------------------------------------------|
| 製品に関するこ                                                                                                    | 質問・ご相談                                                                                                    | 先(エプソンイン)                                                                                                    | フォメーションセンター                                                                                                    | -)                                                                                             |                                                                                                    |                                                                                           |
| と品に関するご質問                                                                                                    | ・ご相談に電話で                                                                                                    | お答えします。                                                                                                    |                                                                                                    |                                                                                                |                                                                                                    |                                                                                           |
| 050-315                                                                                                    | 5-8088                                                                                                    |                                                                                                    |                                                                                                    |                                                                                                |                                                                                                    |                                                                                           |
| 》上記電話番号を                                                                                                    | ご利用できない                                                                                                    | 場合は、042-585-8                                                                                                    | 8581へお問い合わせくた                                                                                                    | ごさい。                                                                                           |                                                                                                    |                                                                                           |
| 修理品送付・持<br>演い上げの販売に                                                                                                    | ち込み依頼先<br><sup> 議へお持ち込み</sup>                                                                                                    | *一部対象外機種がご<br>いただくか、下記修理t                                                                                                    | ざいます。詳しくは下記のエフ<br>マンターまで送付願います。                                                                                                    | ゲンンのホー.                                                                                        | ムページでご確認く                                                                                                    | ください。                                                                                     |
| 拠 点 名                                                                                                    |                                                                                                    | 所                                                                                                    | 在地                                                                                                    |                                                                                                |                                                                                                    | 電話番号                                                                                      |
| 札幌修理センター                                                                                                    | 7003-0021                                                                                                    | 札幌市白石区栄通4-                                                                                                    | 2-7 エプソンサービス(株)                                                                                                    |                                                                                                |                                                                                                    | 011-805-2886                                                                              |
| 松本修理センター                                                                                                    | ₹390-0863                                                                                                    | 松本市白板2-4-14:                                                                                                    | エプソンサービス(株)                                                                                                    |                                                                                                |                                                                                                    | 050-3155-7110                                                                             |
| 鳥取修理センター                                                                                                    | 〒689-1121                                                                                                    | 鳥取市南栄町26-1                                                                                                    | エプソンリペア(株)                                                                                                    |                                                                                                |                                                                                                    | 050-3155-7140                                                                             |
| 沖縄修理センター                                                                                                    | ₹900-0027                                                                                                    | 那覇市山下町5-21                                                                                                    | ウイングビル2F エプソンサ                                                                                                    | ービス(株)                                                                                         |                                                                                                    | 098-852-1420                                                                              |
| 修理について詳<br>》上記電話番号を<br>松本修理センタ                                                                                                    | しくは、エプソンの<br>ご利用できないは<br>rー:0263-86-                                                                                                    | Dホームページ http:<br>湯合は、下記の電話番<br>7660 ・鳥取修理                                                                                                    | //www.epson.jp/suppor<br>号へお問い合わせくださし<br>惺センター:0857-77-22                                                                                                    | t/ でご確認<br>N。<br>202                                                                           | ください。                                                                                                    |                                                                                           |
| 取修理サーb                                                                                                    | ごス(ドアtoド)                                                                                                    | マサービス)に関す                                                                                                    | 「るお問い合わせ先                                                                                                    |                                                                                                |                                                                                                    |                                                                                           |
| 一部対象外機種がご                                                                                                    | ざいます。詳しくは下                                                                                                    | 記のエプソンのホームペ                                                                                                    | ージでご確認ください。                                                                                                    |                                                                                                |                                                                                                    |                                                                                           |
|                                                                                                    |                                                                                                    |                                                                                                    | 日に、ご指定の場所へ、指                                                                                                    | 定業者が修                                                                                          | 理品をお引取りに                                                                                                    | こお伺いし、                                                                                    |
| 1011년 19 - ビス(<br>変理完了後弊社から                                                                                                    | ドアtoドアサービス<br>らご自宅へお届けす                                                                                                    | く)とはお客様のご希望<br>する有償サービスです。                                                                                                    | *梱包は業者が行います。                                                                                                    |                                                                                                |                                                                                                    |                                                                                           |
| 間修理リーヒス(<br>修理完了後弊社から<br>050-315                                                                                                    | ドアtoドアサービン<br>うご自宅へお届けす<br>5-7150                                                                                                    | く)とはお客様のご希望<br>する有償サービスです。                                                                                                    | *梱包は業者が行います。                                                                                                    |                                                                                                |                                                                                                    |                                                                                           |
| 間で<br>御完了後弊社から<br>の<br>50-315<br>シ上記電話番号を                                                                                                    | ドアtoドアサービン<br>5ご自宅へお届けす<br>5-7150<br>5ご利用できない                                                                                                    | く)とはお客様のご希望<br>する有償サービスです。<br>1場合は、0263-86                                                                                                    | *梱包は業者が行います。<br>6-9995へお問い合わせ                                                                                                    | ください。                                                                                          |                                                                                                    |                                                                                           |
| 取修理リービス(                                                                                                    | ドアセドアサービン<br>5ご自宅へお届けで<br>5ご利用できなし<br>5.(ドアセドアサーと                                                                                                    | ()とはお客様のご希望<br>する有償サービスです。<br>)場合は、0263-86<br>ごス)について詳しくは、                                                                                                    | *梱包は業者が行います。<br>                                                                                                    | ください。<br>.tp://www <b>.</b>                                                                    | epson.jp/suppo                                                                                                    | rt/でご確認ください。                                                                              |
| <ul> <li></li></ul>                                                                                                    | ドアもドアサービン<br>ご自宅へお届けま<br>5-7150<br>5-7150 | ()とはお客様のご希望<br>する有償サービスです。<br>1)場合は、0263-86<br>ごス)について詳しくは、<br>・出張修理・保守部                                                                                                    | *梱包は業者が行います。<br>-9995へお問い合わせ<br>エプソンのホームページ ht<br>契約のお申し込み先                                                                                                    | ください。<br>.tp://www.<br>(エプソン                                                                   | epson.jp/suppo<br>パサード、スコー                                                                                                    | n/でご確認ください。<br>-ルヤンター)                                                                    |
| <ul> <li>(取り運りーと入)</li> <li>(数理完了後弊社から)</li> <li>(050-315)</li> <li>() 上記電話番号を</li> <li>() 日本時代の「日本市代」</li> <li>() 日本市代」</li> <li>() 日本市代」</li></ul>                                                                                                    | ドアtoドアサービン<br>うご自宅へお届け<br>5-7150<br>こで利用できない<br>(ドアtoドアサービ<br>ら問い合わせ                                                                                                    | ()とはお客様のご希望<br>する有償サービスです。<br>い場合は、0263-86<br>ごス)について詳しくは、<br>・出張修理・保守語                                                                                                    | *梱包は業者が行います。<br>6-9995へお問い合わせ<br>エプノンのホームページ ht<br>契約のお申し込み先                                                                                                    | ください。<br>.tp://www.<br>(エプソン                                                                   | epson.jp/suppo<br>/サービスコー                                                                                                    | rt/でご確認ください。<br>-ルセンター)                                                                   |
| 、<br>御                                                                                                    | ドアはドアサービン<br>うご自宅へお届けて<br>5-7150<br>こで利用できなし<br>、(ドアはドアサービ<br>いに、のでかります。)<br>5-8600<br>でで利用できない。)                                                                                                    | ()とはお客様のご希望<br>ける有償サービスです。<br>い場合は、0263-86<br>(ス)について詳しくは、<br>・出張修理・保守<br>場合は、042-511-                                                                                                    | *梱包は業者が行います。<br>3-9995へお問い合わせ<br>エブノンのホームページ ht<br>契約のお申し込み先                                                                                                    | ください。<br>tp://www.<br>(エプソン                                                                    | epson.jp/suppo<br>/サービスコー                                                                                                    | nt/でご確認ください。<br>-ルセンター)                                                                   |
| は<br>御                                                                                                    | ドアtoドアサービ<br>5ご自宅へお届け<br>5-7150<br>2ご利用できなし<br>(ドアtoドアサーヒ<br>6問し)合わせ<br>5-8600<br>ごで利用できない                                                                                                    | ()とはお客様のご希望<br>ける有償サービスです。<br>)場合は、0263-86<br>(ス)について詳しくは、<br>・出張修理・保守<br>場合は、042-511-                                                                                                    | <ul> <li>※梱包は業者が行います。</li> <li>5-9995へお問い合わせ</li> <li>エブソンのホームページ ht</li> <li>契約のお申し込み先</li> <li>2949へお問い合わせく/</li> </ul>                                                                                                    | ください。<br>tp://www.<br>(エプソン<br>ごさい。                                                            | epson.jp/suppo<br>/サービスコー                                                                                                    | n/でご確認ください。<br>-ルセンター)                                                                    |
| <ul> <li>         (図) (20) (20) (20) (20) (20) (20) (20) (20</li></ul>                                                                                                    | ドアtoドアサービン<br>5ご自宅へお届け<br>5・7150<br>2ご利用できない<br>(ドアtoドアサーヒ<br>6問い合わせ<br>5・8600<br>こで利用できない<br>第入に関するる                                                                                                    | ()とはお客様のご希望<br>ける有償サービスです。<br>)場合は、0263-86<br>(ス)について詳しくは、<br>・出張修理・保守<br>場合は、042-511-                                                                                                    | *梱包は業者が行います。<br>3-9995へお問い合わせ<br>エブソンのホームページht<br>契約のお申し込み先<br>2949へお問い合わせく/<br>購入ガイドインフォメ-                                                                                                    | ください。<br>tp://www.<br>(エプソン<br>ざさい。<br>ーション)                                                   | epson.jp/suppo<br>パサービスコー                                                                                                    | rt/でご確認ください。<br>-ルセンター)                                                                   |
| ロジョン<br>回覧<br>2050-315<br>シ上記電話番号を<br>ジロ<br>の取修理サービス<br>多理<br>に関する<br>の<br>5<br>の<br>5<br>の<br>8<br>理<br>に関する<br>5<br>の<br>5<br>の<br>8<br>理<br>に関する<br>5<br>の<br>5<br>の<br>8<br>理<br>に関する<br>5<br>の<br>5<br>の<br>8<br>理<br>に関する<br>5<br>の<br>5<br>の<br>8<br>理<br>に<br>関する<br>5<br>0<br>5<br>の<br>8<br>四<br>6<br>で<br>5<br>の<br>8<br>で<br>5<br>の<br>8<br>で<br>5<br>の<br>5<br>の<br>5<br>5<br>5<br>の<br>5<br>の<br>5<br>0<br>5<br>0<br>5<br>0<br>5<br>0<br>5<br>0<br>5<br>0<br>5<br>0<br>5<br>0<br>5<br>0<br>5<br>0<br>5<br>0<br>5<br>0<br>5<br>0<br>5<br>5<br>0<br>5<br>5<br>0<br>5<br>0<br>5<br>5<br>0<br>5<br>5<br>0<br>5<br>0<br>5<br>1<br>5<br>1<br>5<br>1<br>5<br>1<br>5<br>1<br>5<br>1<br>5<br>5<br>1<br>5<br>5<br>1<br>5<br>1<br>5<br>1<br>5<br>1<br>5 | ドアはドアサービン<br>5ご自宅へお届け<br>5・7150<br>2ご利用できない<br>(ドアセドアサービ<br>6問い合わせ<br>5・8600<br>ご利用できない<br>またれに関するで<br>またっている方の<br>5・7150                                                                                                    | ()とはお客様のご希望<br>ける有償サービスです。<br>)場合は、0263-86<br>(ス)について詳しくは、<br>・出張修理・保守<br>場合は、042-511-<br>ご質問・ご相談先(<br>(<br>可窓口です。製品の機                                                                                                    | *梱包は業者が行います。<br>3-9995へお問い合わせ<br>エプソンのホームページトt<br>契約のお申し込み先<br>2949へお問い合わせく<br>購入ガイドインフォメ-<br>能や仕様など、お気軽にお電話                                                                                                    | ください。<br>tp://www.<br>(エプソン<br>ざさい。<br>ーション)<br>転ださい。                                          | epson.jp/suppo<br>/サービスコー                                                                                                    | rt/でご確認ください。<br>-ルセンター)                                                                   |
| ロジョン<br>回覧<br>2050-315<br>シ上記電話番号を<br>う取修理サービス<br>多理に関する。<br>050-315<br>シ上記電話番号を<br>退品の新規ご覧<br>2050-315                                                                                                    | ドアtoドアサービう<br>つき目宅へお届けま<br>5-7150<br>2で利用できない<br>(ドアtoドアサービ<br>5問い合わせ<br>5-8600<br>ご利用できない<br>購入に関するこ<br>になっている方の<br>5-8100                                                                                                    | <ul> <li>(とはお客様のご希望<br/>する有償サービスです。)</li> <li>小場合は、0263-86<br/>(ス)について詳しくは、</li> <li>・出張修理・保守語<br/>場合は、042-511</li> <li>ご質問・ご相談先(<br/>9用窓口です。製品の機</li> </ul>                                                                     | *梱包は業者が行います。<br>5-9995へお問い合わせ<br>エブノンのホームページトt<br>契約のお申し込み先<br>2949へお問い合わせくか<br>購入ガイドインフォメ-<br>能や仕様など、お気軽にお電話                                                                                                    | ください。<br>tp://www.<br>(エプソン<br>ごさい。<br>ーション)<br>転ださい。                                          | epson.jp/suppo<br>/サービスコー                                                                                                    | rt/でご確認ください。<br>-ルセンター)                                                                   |
| ロジョンクシーと入<br>の<br>変理デア後弊社から<br>の<br>シーと記電話番号を<br>の<br>の<br>変理に関するで<br>の<br>ちの<br>の<br>第<br>の<br>に<br>思電話番号を<br>し<br>た記電話番号を<br>し<br>し<br>の<br>新規で<br>期<br>協の<br>購入をお考え<br>の<br>の<br>新規で<br>期<br>に<br>関<br>す<br>る<br>で<br>の<br>が<br>に<br>関<br>す<br>る<br>で<br>の<br>た<br>に<br>関<br>す<br>る<br>で<br>の<br>た<br>に<br>関<br>す<br>る<br>で<br>の<br>た<br>で<br>で<br>い<br>た<br>で<br>で<br>い<br>た<br>で<br>で<br>い<br>た<br>で<br>で<br>、<br>の<br>で<br>で<br>、<br>の<br>で<br>、<br>の<br>で<br>、<br>の<br>で<br>、<br>の<br>で<br>、<br>の<br>で<br>、<br>の<br>で<br>、<br>の<br>で<br>、<br>の<br>で<br>、<br>の<br>、<br>の<br>、<br>の<br>、<br>の<br>、<br>の<br>新<br>見<br>で<br>い<br>、<br>の<br>新<br>見<br>で<br>い<br>、<br>の<br>新<br>見<br>で<br>い<br>、<br>の<br>新<br>見<br>で<br>い<br>、<br>の<br>新<br>見<br>で<br>い<br>、<br>、<br>の<br>新<br>見<br>で<br>い<br>、<br>い<br>、<br>、<br>の<br>新<br>見<br>で<br>、<br>の<br>新<br>見<br>で<br>の<br>、<br>、<br>し<br>こ<br>の<br>新<br>え<br>で<br>あ<br>、<br>の<br>新<br>見<br>で<br>い<br>、<br>し<br>の<br>新<br>見<br>で<br>、<br>の<br>新<br>見<br>で<br>い<br>、<br>し<br>、<br>し<br>、<br>の<br>新<br>見<br>で<br>、<br>の<br>新<br>見<br>で<br>い<br>、<br>し<br>こ<br>の<br>、<br>の<br>新<br>え<br>て<br>あ<br>、<br>う<br>の<br>、<br>う<br>ろ<br>の<br>、<br>、<br>ろ<br>の<br>、<br>、<br>う<br>の<br>、<br>う<br>の<br>、<br>、<br>う<br>の<br>、<br>う<br>の<br>、<br>う<br>の<br>、<br>、<br>の<br>、<br>、<br>の<br>、<br>、<br>の<br>、<br>、<br>の<br>、<br>の<br>、<br>、<br>の<br>、<br>の<br>、<br>、<br>の<br>、<br>の<br>、<br>、<br>、<br>の<br>、<br>の<br>、<br>、<br>の<br>、<br>の<br>、<br>、<br>の<br>、<br>、<br>の<br>、<br>の<br>、<br>の<br>、<br>の<br>、<br>の<br>の<br>、<br>の<br>、<br>の<br>、<br>の<br>、<br>の<br>の<br>、<br>の<br>の<br>、<br>の<br>の<br>、<br>の<br>の<br>、<br>の<br>、<br>の<br>の<br>、<br>の<br>の<br>の<br>、<br>の<br>の<br>の<br>、<br>の<br>、<br>の<br>の<br>の<br>の<br>、<br>の<br>の<br>の<br>の<br>の<br>の<br>、<br>の<br>の<br>の<br>の<br>の<br>、<br>の<br>の<br>の<br>の<br>の<br>の<br>の<br>の<br>の<br>の<br>の<br>の<br>の                                                                                                    | ドアtoドアサービ<br>うご自宅へお届け<br>5-7150<br>ご利用できない<br>(ドアtoドアサービ<br>5-8600<br>ご利用できない<br>ちんに関するこ<br>になっている方の<br>5-8100<br>こで利用できない                                                                                                    | <ul> <li>()とはお客様のご希望<br/>する有償サービスです。</li> <li>い場合は、0263-86<br/>(ス)について詳しくは、</li> <li>・出張修理・保守<br/>場合は、042-511-</li> <li>ご質問・ご相談先(<br/>第四窓口です。製品の機<br/>場合は、042-585-6</li> </ul>                                                   | *相包は業者が行います。<br>5-9995へお問い合わせ<br>エブノンのホームページトt<br>契約のお申し込み先<br>2949へお問い合わせくた<br>購入ガイドインフォメ-<br>能や仕様など、お気軽にお電話<br>3444へお問い合わせくた                                                                                                    | ください。<br>tp://www.<br>(エプソン<br>ごさい。<br>ーション)<br>転ください。                                         | epson.jp/suppo<br>/サービスコー                                                                                                    | rt/でご確認ください。<br>-ルセンター)                                                                   |
| ロレックシスト<br>ロレックシスト<br>ロレック<br>ロレック<br>ロレーク<br>ロレック<br>ロレック<br>ロレーク<br>ロレック<br>ロレーク<br>ロレーク<br>ロレーク<br>ロレーク<br>ロレーク<br>ロレーク<br>ロレーク<br>ロレーク<br>ロレーク<br>ロレーク<br>ロレーク<br>ロレーク<br>ロレーク<br>ロレーク<br>ロレーク<br>ロレーク<br>ロレーク<br>ロレーク<br>ロレーク<br>ロレーク<br>ロレーク<br>ロレーク<br>ローク<br>ローク<br>ローク<br>ローク<br>ローク<br>ローク<br>ローク<br>ロ                                                                                                    | ドアはドアサービうご自宅へお届け<br>5ご目宅へお届け<br>5ご利用できなし<br>(ドアセドアサービ<br>5間い合わせ<br>5-8600<br>ご利用できない<br>構入に関するこ<br>になっている方の<br>5-8100<br>ご利用できない<br>半個はホームペー                                                                                                    | ()とはお客様のご希望<br>ける有償サービスです。<br>)場合は、0263-86<br>(ス)について詳しくは、<br>・出張修理・保守部<br>場合は、042-511-<br>ご質問・ご相談先(<br>朝窓口です。製品の機<br>場合は、042-585-6<br>ジでもご確認いただけ、                                                                               | *相包は業者が行います。<br>5-9995へお問い合わせ<br>エプノンのホームページ ht<br>契約のお申し込み先<br>2949へお問い合わせくか<br>購入ガイドインフォメ-<br>能や仕様など、お気軽にお電話<br>3444へお問い合わせくた<br>ます。http://www.epsor                                                                                       | ください。<br>tp://www.<br>(エプソン<br>ざさい。<br>ーション)<br>転ださい。<br>ざさい。                                  | epson.jp/suppo<br>サービスコー                                                                                                    | nt/でご確認ください。<br>-ルセンター)                                                                   |
| ロック<br>ロック<br>ロック<br>ロック<br>ロック<br>ロック<br>ロック<br>ロック                                                                                                    | ドアセトドアサービン<br>うご自宅へお届けて<br>うこで利用できなし<br>、(ドアセトアサーヒ<br>にわい合わせ<br>5-8600<br>で利用できない<br>なっている方の電<br>5-8100<br>ご利用できない<br>なっている方の電<br>5-8100<br>ご利用できない<br>洋棚はホームペーの<br>宿 〒16                                                                                                    | ()とばお客様のご希望<br>する有償サービスです。<br>)場合は、0263-86<br>(ス)について詳しくは、<br>・出張修理・保守<br>場合は、042-511-<br>ご質問・ご相談先(<br>明窓口です。製品の機<br>場合は、042-585-6<br>ジでもご確認いただけ、<br>)-8801 東京〜金額新<br>時間) 目曜戸〜金額新                                                | *梱包は業者が行います。<br>-9995へお問い合わせ<br>エブノンのホームページht<br>契約のお申し込み先<br>2949へお問い合わせく/<br>購入ガイドインフォメ-<br>能や仕様など、お気軽にお電話<br>                                                                                                    | ください。<br>ttp://www.<br>(エプソン<br>ださい。<br>ーション)<br>気ください。<br>i.jp/show<br>JR新宿ミラ<br>際社指定位        | epson.jp/suppo<br>/サービスコー<br>room/<br>iイナタワー 29ぼ<br>iイナタワー 29ぼ                                                                 | rt/でご確認ください。<br>-ルセンター)                                                                   |
| は<br>「<br>な<br>調整<br>二<br>後<br>準<br>大<br>記<br>電<br>活<br>電<br>活<br>番<br>号<br>で<br>に<br>関<br>す<br>る<br>こ<br>こ<br>に<br>関<br>す<br>る<br>こ<br>で<br>に<br>関<br>す<br>る<br>こ<br>の<br>に<br>関<br>す<br>る<br>こ<br>の<br>い<br>修<br>理<br>に<br>関<br>す<br>る<br>こ<br>の<br>彩<br>理<br>に<br>関<br>す<br>る<br>こ<br>の<br>彩<br>理<br>に<br>関<br>す<br>る<br>こ<br>の<br>い<br>修<br>理<br>に<br>関<br>す<br>る<br>こ<br>の<br>彩<br>理<br>に<br>関<br>す<br>る<br>こ<br>の<br>い<br>数<br>四<br>に<br>関<br>す<br>る<br>こ<br>の<br>る<br>で<br>の<br>彩<br>世<br>ー<br>ビ<br>ス<br>る<br>こ<br>の<br>る<br>こ<br>の<br>る<br>こ<br>の<br>る<br>こ<br>ち<br>る<br>こ<br>の<br>る<br>こ<br>ろ<br>こ<br>の<br>新<br>規<br>ご<br>繁<br>え<br>、<br>の<br>新<br>規<br>ご<br>繁<br>え<br>、<br>の<br>新<br>規<br>ご<br>繁<br>え<br>、<br>の<br>新<br>規<br>ご<br>繁<br>え<br>、<br>の<br>新<br>規<br>ご<br>繁<br>、<br>の<br>新<br>規<br>ご<br>繁<br>、<br>の<br>新<br>見<br>で<br>歌<br>素<br>え<br>こ<br>の<br>新<br>見<br>で<br>歌<br>素<br>え<br>こ<br>の<br>新<br>見<br>で<br>歌<br>素<br>え<br>こ<br>の<br>新<br>見<br>で<br>歌<br>素<br>え<br>こ<br>の<br>新<br>見<br>の<br>新<br>見<br>で<br>、<br>新<br>え<br>こ<br>の<br>新<br>え<br>の<br>新<br>え<br>の<br>新<br>え<br>の<br>新<br>ん<br>で<br>あ<br>ま<br>え<br>こ<br>の<br>新<br>ん<br>で<br>あ<br>ま<br>え<br>こ<br>の<br>新<br>ん<br>で<br>あ<br>え<br>え<br>こ<br>の<br>新<br>ん<br>で<br>あ<br>え<br>え<br>こ<br>の<br>、<br>、<br>「<br>の<br>一<br>し<br>一<br>し<br>一<br>ん<br>、<br>「<br>、<br>の<br>、<br>の<br>の<br>、<br>の<br>、<br>の<br>、<br>の<br>の<br>の<br>、<br>の<br>の<br>の<br>、<br>の<br>の<br>、<br>の<br>ろ<br>の<br>ろ<br>の<br>の<br>の<br>の<br>ろ<br>の<br>ろ<br>こ<br>の<br>ろ<br>の<br>ろ<br>の<br>ろ<br>の<br>ろ<br>ろ<br>の<br>ろ<br>ろ<br>ろ<br>ろ<br>ろ<br>ろ<br>ろ<br>ろ<br>ろ<br>ろ<br>ろ<br>ろ<br>ろ                                                                                                    | ドアセトアサービン<br>うご自宅へお届け<br>5・7150<br>ご利用できなし<br>バアセトアサービ<br>5・8600<br>5・8600<br>ご利用できない<br>なっている方の<br>5・8100<br>ご利用できない<br>洋細はホームペー<br>縮<br>「166                                                                                                    | ()とはお客様のご希望<br>する有償サービスです。<br>)場合は、0263-86<br>(ス)について詳しくは、<br>・出張修理・保守<br>場合は、042-511-<br>ご質問・ご相談先(<br>利窓口です。製品の機<br>場合は、042-585-6<br>ジでもご確認いただけ<br>)-8801 東京都新<br>時間] 月曜日〜金曜                                                    | *梱包は業者が行います。<br>                                                                                                    | ください。<br>ttp://www.<br>(エプソン<br>ざさい。<br>ーション)<br>気ださい。<br>ゴさい。<br>n.jp/show<br>JR新宿ミラ<br>弊社指定休 | epson.jp/suppo<br>/サービスコー<br>room/<br>iイナタワー 29ほ<br>日を除く)                                                                      | rt/でご確認ください。<br>-ルセンター)                                                                   |
| は<br>に<br>な<br>ま<br>記<br>電<br>活<br>本<br>号<br>で<br>し<br>に<br>関<br>す<br>る<br>こ<br>し<br>に<br>関<br>す<br>る<br>こ<br>で<br>思<br>電<br>話<br>番<br>号<br>で<br>で<br>、<br>と<br>記<br>電<br>話<br>番<br>号<br>で<br>で<br>で<br>で<br>で<br>で<br>で<br>で<br>で<br>で<br>で<br>で<br>で                                                                                                    | ドアセトアサービン<br>うご自宅へお届け<br>うこで自宅へお届け<br>うこの利用できない<br>い(ドアセトアサービ<br>におのためやせ<br>5-8600<br>うこの利用できない<br>まへに関するこ<br>になっている方の<br>での利用できない<br>第個はホームペー<br>所宿<br>「用館                                                                                                    | ()とはお客様のご希望<br>ける有償サービスです。<br>)場合は、0263-86<br>(ス)について詳しくは、<br>・出張修理・保守<br>場合は、042-511-<br>ご質問・ご相談先(<br>明窓口です。製品の機<br>場合は、042-585-1<br>ジでもご確認いただけ、<br>)-8801 東京都新<br>時間] 月曜日~金曜[                                                  | *梱包は業者が行います。<br>3-9995へお問い合わせ<br>エプソンのホームページトt<br>契約のお申し込み先<br>2949へお問い合わせくた<br>購入ガイドインフォメ-<br>能や仕様など、お気軽にお電話<br>3444へお問い合わせくた<br>ます。http://www.epsor<br>着区新宿四丁目1番6号 、<br>3 10:00~17:00(祝日、                                                  | <ださい。<br>(エプソン<br>(エプソン)<br>ださい。<br>ーション)<br>気ださい。<br>ゴさい。<br>n.jp/show<br>即別新宿ミラ<br>弊社指定体     | epson.jp/suppo<br>/サービスコー<br>room/<br>iイナタワー 29隊<br>(日を除く)                                                                     | rt/でご確認ください。<br>-ルセンター)                                                                   |
| ロッシュン<br>国際<br>「のでの<br>の<br>の<br>の<br>の<br>の<br>の<br>の<br>の<br>の<br>の<br>に<br>に<br>関する<br>の<br>の<br>の<br>新規<br>で<br>の<br>の<br>新規<br>で<br>の<br>の<br>新規<br>で<br>の<br>の<br>新規<br>で<br>の<br>の<br>新<br>規<br>で<br>の<br>の<br>新<br>規<br>で<br>の<br>の<br>新<br>規<br>で<br>の<br>の<br>新<br>規<br>で<br>の<br>、<br>の<br>新<br>見<br>に<br>関<br>する<br>で<br>の<br>の<br>の<br>新<br>見<br>で<br>い<br>の<br>新<br>見<br>で<br>い<br>、<br>の<br>新<br>見<br>で<br>の<br>、<br>の<br>新<br>見<br>で<br>、<br>の<br>新<br>見<br>で<br>、<br>の<br>新<br>見<br>で<br>、<br>の<br>新<br>見<br>で<br>、<br>の<br>新<br>見<br>で<br>、<br>の<br>新<br>見<br>で<br>、<br>の<br>新<br>見<br>で<br>、<br>、<br>の<br>新<br>見<br>で<br>、<br>、<br>の<br>新<br>見<br>で<br>、<br>、<br>の<br>新<br>見<br>で<br>、<br>、<br>の<br>新<br>見<br>で<br>、<br>、<br>の<br>新<br>見<br>で<br>、<br>、<br>の<br>新<br>え<br>で<br>考<br>の<br>、<br>の<br>新<br>え<br>で<br>考<br>、<br>の<br>新<br>え<br>の<br>新<br>え<br>で<br>男<br>、<br>の<br>新<br>え<br>で<br>考<br>の<br>新<br>た<br>で<br>来<br>、<br>の<br>新<br>の<br>、<br>、<br>、<br>、<br>、<br>、<br>、<br>、<br>、<br>、<br>、<br>、<br>、                                                                                                    | ドアセトアサービン<br>うご自宅へお届け<br>5-7150<br>ご利用できない<br>バアセトアサービ<br>5-8600<br>ご利用できない<br>5-8600<br>ご利用できない<br>5-8100<br>ご利用できない<br>洋畑はホームペー<br>所宿<br>「用の方も、お持り、フ<br>スして会員の会                                                                                                    | ()とばお客様のご希望<br>する有償サービスです。<br>)場合は、0263-86<br>(ス)について詳しくは、<br>・出張修理・保守部<br>場合は、042-511-<br>ご質問・ご相談先(<br>第窓口です。製品の機<br>場合は、042-585-6<br>ジでもご確認いただけだ<br>)-8801 東京都新<br>時間〕月曜日~金曜<br>50でない方も、エブソン<br>リンターをもっと楽し<br>50。              | *梱包は業者が行います。<br>5-9995へお問い合わせ<br>エブノンのホームページトは<br>契約のお申し込み先<br>2949へお問い合わせくた<br>購入ガイドインフォメ-<br>能や仕様など、お気軽にお電話<br>3444へお問い合わせくた<br>ます。http://www.epsor<br>首区新宿四丁目1番6号、<br>日10:00~17:00(祝日、<br>人に興味をお持ちの方へのき<br>くお使いいただくお手伝いを                  | ください。<br>tp://www.<br>(エプソン<br>ごさい。<br>ーション)<br>気ださい。<br>ごさい。<br>リB新宿ミラ体<br>会員制情報<br>とします。製    | epson.jp/suppo<br>/サービスコー<br>room/<br>・イナタワー 29<br>に日を除く)<br>提供サービスです<br>記購入後のユーナ                                              | rt/でご確認ください。<br>-ルセンター)<br>皆<br>ぎ。お客様にピッタリの<br>デー登録もカンタンです。                               |
| は<br>に<br>な                                                                                                    | ドアセトアサービン<br>うご自宅へお届け<br>うこう日宅へお届け<br>うこう利用できない<br>い(ドアセトアサービ<br>におい合わせ<br>5-8600<br>ご利用できない<br>ちしている方ので<br>うこ利用できない<br>第本はホームペー<br>所宿<br>ご利用できない<br>第細はホームペー<br>下面<br>になっている方ので<br>うこ利用できない<br>第本はなっている方ので<br>うこ利用できない<br>第本はなっている方ので<br>うこの利用できない<br>第本はなっている方ので<br>うこの利用できない<br>第本はなっている方ので<br>うこの利用できない<br>第本はなっている方ので<br>うこの利用できない<br>第本はなっている方ので<br>うこの利用できない<br>第本はなっている方ので<br>うこの利用できない<br>になっている方ので<br>うこの利用できない<br>になっている方ので<br>うこの利用できない<br>になっている方ので<br>うこの利用できない<br>になっている方ので<br>うこの利用できない<br>になっている方ので<br>うこの利用できない<br>になっている方ので<br>うこの利用できない<br>になっている方ので<br>うこの利用できない<br>になっている方ので<br>うこの利用できない<br>になっている方ので<br>うこの利用できない<br>にてきない<br>なっている方ので<br>で<br>うこの利用できない<br>うこの利用できない<br>うこの利用できない<br>うこの利用できない<br>うこの利用できない<br>うこの利用できない<br>うこの利用できない<br>うこの利用できない<br>うこので<br>うこの利用できない<br>うこの利用できない<br>うこの利用できない<br>うこの利用できない<br>うこの利用できない<br>で<br>うこの利用できない<br>うこの利用できない<br>になっている方ので<br>で<br>うこの利用できない<br>になっている方ので<br>「<br>い<br>の<br>で<br>うこの<br>の<br>で<br>うこの<br>の<br>で<br>うこので<br>い<br>この<br>で<br>い<br>た<br>た<br>た<br>の<br>で<br>うこの<br>で<br>い<br>た<br>た<br>た<br>の<br>で<br>つ<br>で<br>つ<br>で<br>つ<br>で<br>つ<br>で<br>つ<br>で<br>つ<br>で<br>つ<br>で<br>つ<br>で<br>で<br>つ<br>で<br>で<br>つ<br>で<br>つ<br>で<br>つ<br>で<br>つ<br>で<br>つ<br>で<br>つ<br>で<br>つ<br>で<br>つ<br>で<br>つ<br>で<br>つ<br>で<br>つ<br>で<br>つ<br>で<br>つ<br>で<br>つ<br>で<br>つ<br>で<br>つ<br>で<br>つ<br>で<br>つ<br>つ<br>つ<br>で<br>つ<br>で<br>つ<br>で<br>つ<br>つ<br>で<br>つ<br>で<br>つ<br>つ<br>つ<br>つ<br>で<br>つ<br>で<br>つ<br>で<br>つ<br>つ<br>で<br>つ<br>つ<br>つ<br>で<br>つ<br>つ<br>つ<br>つ<br>つ<br>つ<br>つ<br>つ<br>つ<br>つ<br>つ<br>つ<br>つ                                                                                                    | (とはお客様のご希望<br>ける有償サービスです。<br>)場合は、0263-86<br>(ス)について詳しくは、<br>・出張修理・保守<br>場合は、042-511-<br>ご質問・ご相談先(<br>弾窓口です。製品の機<br>場合は、042-585-6<br>ジでもご確認いただけた<br>)-8801 東京都新<br>時間〕月曜日~金曜<br>505ない方も、エブソン<br>リンターをもっと楽しく<br>こう。<br>http://    | *梱包は業者が行います。<br>3-9995へお問い合わせ<br>エブノンのホームページトは<br>契約のお申し込み先<br>2949へお問い合わせくた<br>購入ガイドインフォメ-<br>能や仕様など、お気軽にお電話<br>3444へお問い合わせくた<br>ます。http://www.epsor<br>首区新宿四丁目1番6号、、<br>日10:00~17:00(祝日、<br>小に興味をお持ちの方へのき<br>くお使いいただくお手伝いを<br>/myepson.jp/ | <ださい。<br>(エプソン<br>ごさい。<br>ーション)<br>気ださい。<br>ゴうい。<br>にます。製作<br>たます。製作                           | epson.jp/suppo<br>/サービスコー<br>room/<br>・イナタワー 29<br>に日を除く)<br>提供サービスです<br>品購入後のユーサ<br>カンタンな質<br>会員登録。                           | rt/でご確認ください。<br>-ルセンター)<br>皆<br>む。お客様にピッタリの<br>デー登録もカンタンです。<br>問に答えて                      |
| は、<br>「ので、<br>「ので、<br>「の<br>「、<br>「の<br>「<br>「の<br>「<br>「の<br>「、<br>「<br>「<br>「<br>「<br>「<br>「<br>「<br>「<br>「<br>「<br>「<br>「<br>「                                                                                                    | ドアセッドアオービン<br>SCI 目宅へお届けて<br>5-7150<br>E つ利用できなし<br>バアセットマサービ<br>5-8600<br>E つ利用できない<br>5-8600<br>E つ利用できない<br>時し、合わせ<br>5-8600<br>E つ利用できない<br>たっている方ので<br>5-8100<br>E つ利用できない<br>新品はホームペーの<br>所宿<br>E 可利用できない<br>第100<br>E つれの方も、おり、フ<br>ないて、<br>5-8100<br>E つれの方も、おり、フ<br>たり、フ<br>たのの方も、おり、フ<br>たり、フ<br>たの、<br>アクセス!<br>入<br>品取取<br>たの、<br>たい、                                                                                                    | (どばお客様のご希望<br>する有償サービスです。<br>場合は、0263-86<br>(ス)について詳しくは、<br>・出張修理・保守語<br>場合は、042-511-<br>ご質問・ご相談先(<br>第席窓口です。製品の機<br>場合は、042-585-1<br>ジでもご確認いただけ)<br>0-8801 東京都新行時間】月曜日~金曜日<br>5でない方も、エブンン<br>リンターをもっと楽して<br>こ。<br><b>http:/</b> | ※梱包は業者が行います。 5-9995へお問い合わせ、エブノンのホームページトは 契約のお申し込み先 2949へお問い合わせくが 購入ガイドインフォメー 能や仕様など、お気軽にお電話 3444へお問い合わせくた ます。http://www.epsor 宮区新宿四丁目1番6号、 10:00~17:00(祝日、 //に興味をお持ちの方への? くお使いいただくお手伝いを //myepson.jp/ ムページアドレス http://www.eps/               | ください。<br>(エプソン<br>ごさい。<br>ーション)<br>私ださい。<br>ごさい。<br>か.jp/show<br>JR新宿ミラ<br>弊社指定休<br>会員制情報報     | epson.jp/suppo<br>/サービスコー<br>パービスコー<br>につての/<br>パナタワー 29<br>に日を除く)<br>提供サービスです<br>品購入後のユーサ<br>カンタンな質<br>会員登録。<br>.jp/shop/ または | nt/でご確認ください。<br>-ルセンター)<br>皆<br>す。お客様にピッタリの<br>デー登録もカンタンです。<br>問に答えて<br>5通話料無料0120-545-10 |

セイコーエプソン株式会社 〒392-8502 長野県諏訪市大和三丁目3番5号